目次

# 目次

| 序章    | Mond         | ica      | Edu | ca | ti     | on | の        | 利 | 用 | 方  | 法  |   | •  | • | ٠ | ٠ | • | • | • | • | •  | • | 2  |
|-------|--------------|----------|-----|----|--------|----|----------|---|---|----|----|---|----|---|---|---|---|---|---|---|----|---|----|
| 第   章 | 順次           | 実行       | īと  | 変  | 数      | •  | •        | • | • | •  | •  | • | •  | • | • | • | • | • | • | • | •  | • | 10 |
| 第2章   | 条件           | 分屿       | 友に  | よ  | る      | 選  | 択        | ( | 分 | 岐  | )  | • | •  | • | • | • | • | • | • | • | •  | • | 18 |
| 第3章   | リス           | <u>۱</u> | •   | •  | •      | •  | •        | • | • | •  | •  | • | •  | • | • | • | • | • | • | • | •  | • | 32 |
| 第4章   | 繰り           | 返し       | , ( | 反  | 復      | )  | •        | • | • | •  | •  | • | •  | • | • | • | • | • | • | • | *  | ÷ | 40 |
| 第5章   | 関数           | の定       | ミ義  | 2  | 利      | 用  | •        | • | • | •  | •  | • | •  | • | • | • | • | • | × | Ò | ), | • | 54 |
| 第6章   | 順次           | 実行       | īと  | 変  | 数      | •  | •        | • | • | •  | •  | • | •  | • | • | • |   |   | • | • | •  | • | 64 |
|       |              |          |     |    |        |    |          |   |   |    |    |   |    |   | ょ | Ċ | T |   |   |   |    |   |    |
|       |              |          |     |    |        |    |          |   |   |    |    |   | K  | た | , |   |   |   |   |   |    |   |    |
|       |              |          |     |    |        |    |          |   |   |    |    | Ż | )× |   |   |   |   |   |   |   |    |   |    |
|       |              |          |     |    |        |    |          |   | X | Ľ, | 7, |   |    |   |   |   |   |   |   |   |    |   |    |
|       |              |          |     |    |        |    | *        | 浙 | 5 |    |    |   |    |   |   |   |   |   |   |   |    |   |    |
|       |              |          |     |    | ~      | K  | <b>`</b> |   |   |    |    |   |    |   |   |   |   |   |   |   |    |   |    |
|       |              |          | .0  | 3  | ,<br>C |    |          |   |   |    |    |   |    |   |   |   |   |   |   |   |    |   |    |
|       |              |          | 30. |    |        |    |          |   |   |    |    |   |    |   |   |   |   |   |   |   |    |   |    |
|       | 20           | 3        |     |    |        |    |          |   |   |    |    |   |    |   |   |   |   |   |   |   |    |   |    |
| 4     | $0^{\prime}$ |          |     |    |        |    |          |   |   |    |    |   |    |   |   |   |   |   |   |   |    |   |    |
|       |              |          |     |    |        |    |          |   |   |    |    |   |    |   |   |   |   |   |   |   |    |   |    |
|       |              |          |     |    |        |    |          |   |   |    |    |   |    |   |   |   |   |   |   |   |    |   |    |

 $\oplus$ 

Æ

#### 序章 Monaca Education の利用方法

Monaca Education を利用するためにはアカウントが必要です。アカウントは誰でも無料で作成 できます。また、学校が用意したアカウントで利用する場合もあります。先生の指示に従ってア カウントを準備して下さい。

## Monaca Education アカウントの作成

Monaca Education の公式サイトにアクセスします。

https://edu.monaca.io

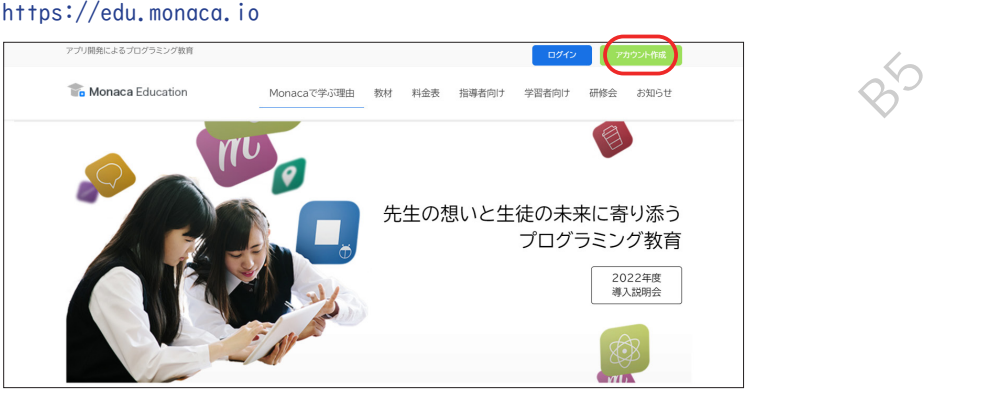

次に右上の「アカウント作成」をクリックして下さい。アカウント作成フォームが表示されます ので、先生の指示に従ってアカウントを作成します。特に、Google アカウントや Microsoft ア カウントと連携してアカウントを作る場合は注意して下さい。連携の場合、メールアドレスの入 力は不要です。

| Monaca Education |                                          |
|------------------|------------------------------------------|
|                  | アカウント作成                                  |
|                  | メールアドレス <b>[必須]</b>                      |
|                  | パスワード 【必須】                               |
|                  | 半角英字と数字を組み合わせた7文字以上 🛛 👁                  |
|                  | アカウント作成ポタンをクリックすると、利用規約に同意<br>したとみなされます。 |
|                  | アカウント新規作成                                |
|                  | or                                       |
|                  | G Googleアガワントで作成                         |
|                  |                                          |
|                  | 既にアカウントをお持ちですか?                          |

2

仮登録から本登録に進む(メール登録の場合のみ)

メールアドレスで登録した場合、アドレス確認のために仮登録扱いとなります。メールボックス に仮登録完了メールが届いたら案内に従って本登録を進めて下さい。

なお、Google アカウントや Microsoft アカウントで登録する際には仮登録のステップは無く、 本登録が完了します。

| C Monaca Education                                                                                         |           |
|----------------------------------------------------------------------------------------------------|-----------|
| ようこそ、Monacaへ!                                                                                              |           |
| Monacaへの登録、ありがとうございます。                                                                                     |           |
| 下記のボタンをクリックして本登録を完了させてください。                                                                                |           |
| 本登録はこちら                                                                                                    |           |
| または、URLにアクセスして本登録を完了してください。<br>https://monaca.education/ja/verfiv/f7d4d851e7973631037e66b1589fea8b87230ed6 | 1 MM      |
| Copyright © Asial Corporation. All rights reserved.                                                        | CH41-     |
|                                                                                                    |           |
|                                                                                                    |           |
| メールに記載された URL にアクセスすることで登                                                                                  | '録が完了します。 |
|                                                                                                    |           |
| D Monaca Education                                                                                         | CY~       |
|                                                                                                    | 2.        |
| 本登録完了                                                                                                    |           |
| マクティペーションコードをも株ちの古什『ブラン海珊』ドハ海内できま                                                                          |           |
| す。10秒後に自動的にダッシュポードに移動します。移動できない場合                                                                          |           |
| は、以下のリンクより移動してください。                                                                                        |           |
| ダッシュボードに進む                                                                                                 |           |
| #2021年12月よりアカウント登録時にはアクティベーションコードやユーザー名を入力しない<br>ように変更となりました。                                              |           |
|                                                                                                    |           |
| 登録を完了させるとダッシュボードが表示されま                                                                                     | ÷         |
|                                                                                                    | 7 0       |
| Monaca Education                                                                                           | 9         |
|                                                                                                    |           |
| 新しいプロジェクトを作るインボート                                                                                          |           |
| 🗆 💊 タグ 👻 オンライン 👻 作成日順 👻 😋                                                                                  |           |
|                                                                                                    |           |
| 9日 いだいだった なみまたし アイゼーロ                                                                                      |           |
| 初しいフロンエントを作成してくたさい。                                                                                        |           |
| 同時できるノロンエントがめりません。                                                                                         |           |

ダッシュボード上では制作中の作品を『プロジェクト』という単位で管理します。以上で Monaca Educationのアカウント作成は完了です。

## プロジェクトを動す

Monaca Education を体験するために、Monaca Education のテンプレートから『ブロック崩し』 を選択して動かしたり改造したりしてみましょう。なお、プロジェクトの作成方法は複数存在し ます。I 章以降では、印刷教材用に別途用意されたテンプレート集からプロジェクトを作成しま す。

## プロジェクトを作成する

|    | Monaca Education                                                                             |                                                                                                    |                                                                               |              |
|----|----------------------------------------------------------------------------------------------|----------------------------------------------------------------------------------------------------|-------------------------------------------------------------------------------|--------------|
|    | 新しいプロジェクトを                                                                                   | 作る インポー                                                                                                    | - <b>h</b>                                                                    |              |
| 今回 | ョはテンプレ-                                                                                      | -トの中から「                                                                                                    | 『ブロック崩し                                                                       | 』を選択して作成します。 |
|    | テンプレート                                                                                       |                                                                                                    |                                                                               |              |
|    | クラシック                                                                                        | プログレッシブ                                                                                                    |                                                                               | TX III       |
|    | クラシック<br>教育向けの特別な最小限テ<br>シブレートです。sotialシ<br>グにJavaScriptを直接起流<br>するスタイルを採用してい<br>ます。         | <b>プログレッシブ</b><br>main jsファイルに<br>JavaScripを記述するスタ<br>イルのテンプレートです。                                           | <b>ブロック厳し</b><br>poisige用いたブロック崩<br>レゲームです。類易度やシ<br>ナリオはブレイ後ご自由に<br>調整してください。 | X            |
|    | Python<br>(Brython)                                                                          | Processing<br>(p5.js)                                                                                        | This is a template for Monaca app.                                            |              |
|    | Python(Brython)<br>Brythonを活用してPython                                                        | Processing(p5.js)<br>p5.jsを活用してProcessing                                                                    | 最小限のテンプレート<br>フレームワークを使用しな                                                    |              |
|    | を失けできるテンノレート<br>です。python、サンファイルに<br>Pythonを記述して下さい。<br>実行可能な処理はBython<br>公式サイトを参照して下さ<br>い。 | を来れてきるケンノレートです。sketchjsファイルに<br>下です。sketchjsファイルに<br>Processingを記述して下さ<br>い。実行の能な処理はあら<br>必式サイトを参照して下さ<br>い。 | い至のテンプレートです。                                                                  |              |
|    | (                                                                                            | 200                                                                                                    |                                                                               | -            |

プロジェクトにはプロジェクト名や説明を設定できます。今回はテンプレートの元々のプロジェ クト名のまま進めることにします。

| 2 | プロジェクトの情報                |  |
|---|--------------------------|--|
|   | <b>ブロジェクト名</b><br>ブロック崩し |  |
|   | 説明                       |  |
|   |                          |  |
|   |                          |  |
|   | 作成                       |  |

## ブロック崩しプロジェクトを IDE(統合開発環境)で開く

ダッシュボードで作成したプロジェクトを選択し『クラウド IDE で開く』のボタンをクリックして下さい。

| Monaca Education          | 0                                                                                 |
|---------------------------|-----------------------------------------------------------------------------------|
| 新しいプロジェクトを作る インボート        | 。<br>ブロック崩し                                                                       |
| □ ● タグ ▼ オンライン ▼ 作成日順 ▼ 3 | プロジェクトの概要がありません<br>作成日時: 数秒後 / 最終アクセス: 数秒後 / フレームワーク: Cordova 10.0.0              |
| ロ                         | 小 開発 ㎡ ビルド ■ 設定                                                                   |
|                           |                                                                                   |
|                           | MonacaクラウドIDEはブラウザーだけでご利用いただける開発環境です。コーディ<br>ング、デバッグ、ビルドといった開発に必要なすべての機能が備わっています。 |
|                           | ● クラウ Pideで聞く ・                                                                   |
|                           |                                                                                   |

画面が切り替わり、プログラムを制作するための IDE(統合開発環境)が展開されます。

| Monaca     P保存     へ 編集 表示 プロジェクト 授業     Index.html ★      Components     Components |                                                                                                    |                                                                   |                |              |       |
|----------------------------------------------------------------------------------------------------|----------------------------------------------------------------------------------------------------|-------------------------------------------------------------------|----------------|--------------|-------|
| Image: Second Second                    | I Monaca 日本                                                                                                    | ▶ ~ 編集 表示 プロジェクト 授業                                               |                |              | 2     |
| Image: Source of the second second                    | ブロック崩し                                                                                                    | 🧟 index.html 🗙 😯                                                  | $\tau\equiv50$ | 🗯 iPhone 8 🗙 | 3≣ ≣0 |
|                                                                                                    | Image: Second system       Image: Second system         Image: Second system       Image: Second system         Image: Secon | <pre>1 ZIDOCTYPE HTML<br/>2 chtml&gt;<br/>3 chead&gt;<br/>4</pre> |                | IPhone V     |       |

なお、『クラウド IDE で開く』のボタンにはオプションがあります。重要なオプションとして、 作成したプログラムが無限ループなどで開けなくなった場合に利用できる『セーフモード』があ ります。もし必要になったときは、使ってみて下さい。オプションは逆三角形のボタンを押下す ることで表示できます。

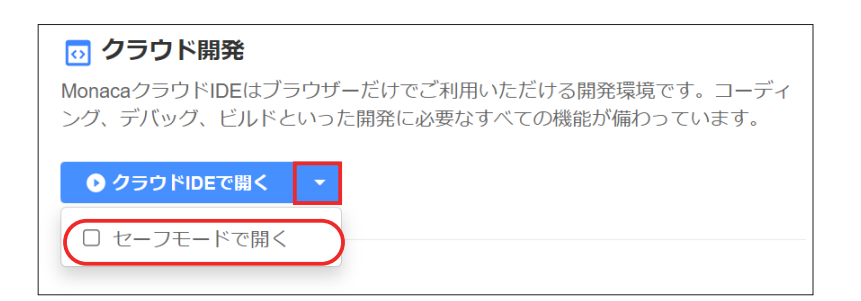

6.

## Monaca クラウド IDE でプロジェクトを改造する

IDE にはアプリ制作に必要となる様々な機能が用意されています。例えばプログラムのソース コードを編集したり画像などの素材を管理したりする仕組みが利用できます。今回はプログラム の一部を改造してブロック崩しの玉の数を増やします。

## 各部の名称

各部の名称は下図の通りです。

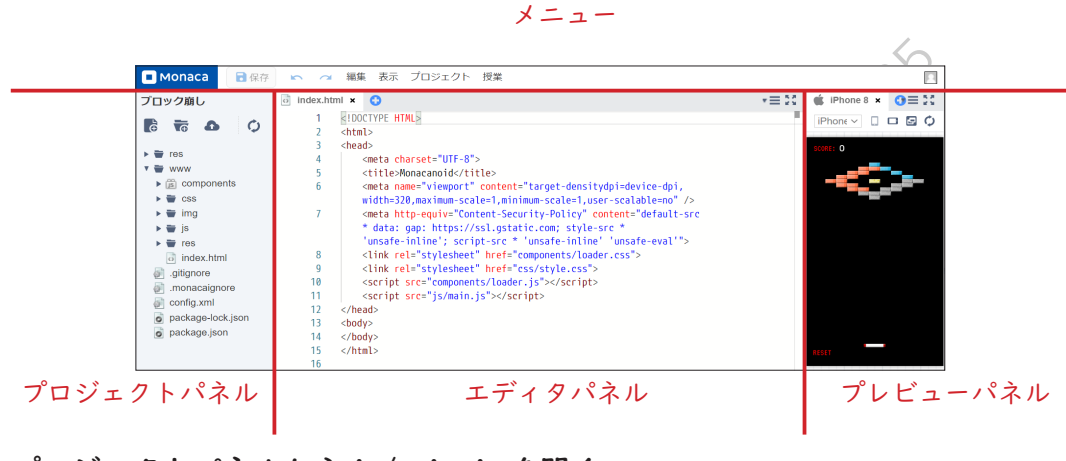

プロジェクトパネルから js/main.jsを開く

フォルダのアイコンの左にある三角形の記号をクリックすると中身が一覧で展開されます。また、ファイルをダブルクリックするとエディタで編集できます。今回は js フォルダを展開して main.js ファイルをエディタで編集します。

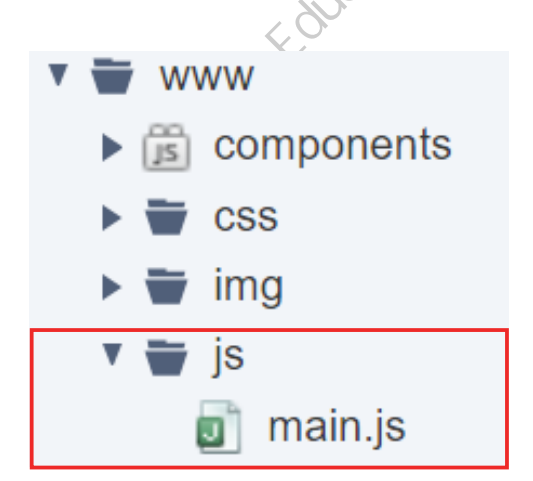

## エディタで main.js を編集して保存する

エディタのパネルではプログラムのソースコードを変更できます。今回は main.jsの5行目を変 更して玉の数を100個に増やしてみたいと思います。

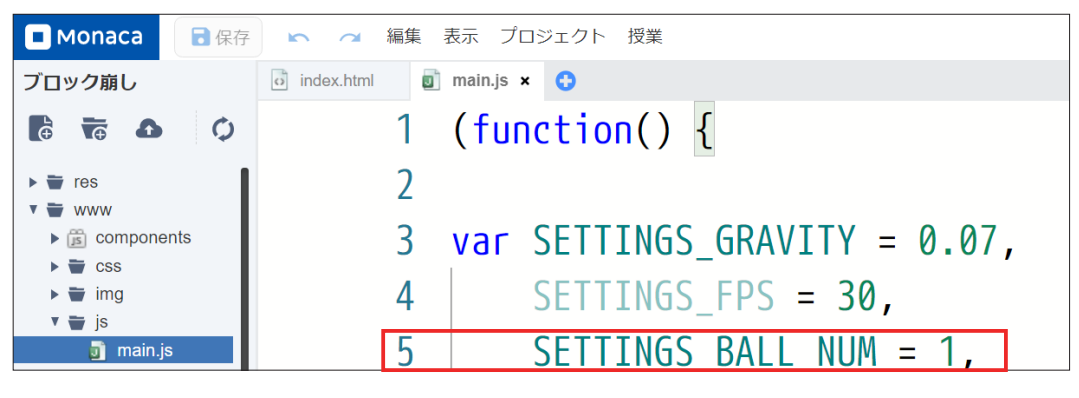

【変更後】

SETTINGS\_BALL\_NUM = 100,

変更したら保存も忘れずに行って下さい。IDEメニューの左上に保存ボタンがあり、これをクリッ クすることで保存できます。またショートカットキーでの保存にも対応しており、Ctrl キーを 押しながらsキーを押すことでキーボードから手を放すことなく保存できます。

保存を行うと自動的にプレビューパネルが更新され、玉の数が増えた状態でブロック崩しが動作 します。

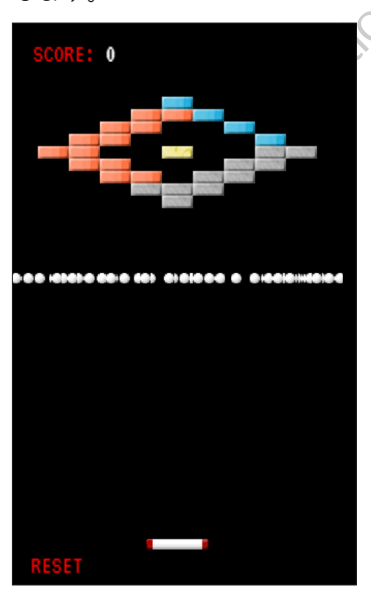

## 作品を Web に公開する

Monaca Education には作品を Web に公開する仕組みがあります。公開された作品は自身のスマートフォンで動作を確認できます。また、作品の URL を先生に提出するといった利用方法も考えられます。

Web 公開

メニューの『プロジェクト』から Web 公開を選択して下さい。

| Monaca  保存 | 🗠 🧭 編集 表示 プロジェクト 授業             |
|------------|---------------------------------|
| ブロック崩し     | o index.html o main < 共同編集      |
|            | <pre>1 (function() {</pre>      |
|            | 2 エクスポート(zip)                   |
|            | 3 var SETTINGS 🔊 🛪 🛪 🛪 🗸 🔿      |
| 🕨 👿 res    | 4 SETTINGS A LOXIN- P(Google)   |
| V 🖶 www    | 5 SETTINGS <i>ノ</i> エクスポート(Web) |
| components | 6 SETTINGS                      |
| 🕨 👕 CSS    | 7 SETTINGS_ 💽 Web公開 BETA        |

選択すると公開の「On / Off」が選択できます。公開を On にして右下のボタンを押下すること で作品を公開できます。公開中の作品はログインしていなくても公開用の URL にアクセスするこ とで閲覧できます。また、QR コードも表示されるため、スマートフォンやタブレットから読み取っ て動かすこともできます。

(本機能の紹介は BETA 版の仕様に基づいています、2022 年度以降、一部の機能が変更される可能性があります。)

| Web公開                   | ×                         |
|-------------------------|---------------------------|
| 公開フォルダ:                 | www                       |
| インデックス:                 | index.html                |
| 公開:                     | On v                      |
| 公開が「On」の場合、以下のURLにて公開ファ | <i>†ルダ</i> 内を誰でも閲覧できます。   |
| フロジェクトのURL:             |                           |
|                         | 1932d/dz.monaca.education |
|                         | 閉じる 適用する                  |

## 教材サポートページを活用する

教材サポートページにアクセスすることで、印刷教材に従って学習する上で役に立つコンテンツ を入手できます。例として、各章で学ぶ実習のひな形となるサンプルプロジェクトが掲載されて います。

https://edu.monaca.io/template/

## 答え合わせ機能

模範解答を確認しながら実習を行える機能です。あらかじめ模範解答が設定されたサンプルプロ ジェクトでプロジェクトパネルのファイルのメニューを開き、「答え合わせ」を選択することで 表示できます。

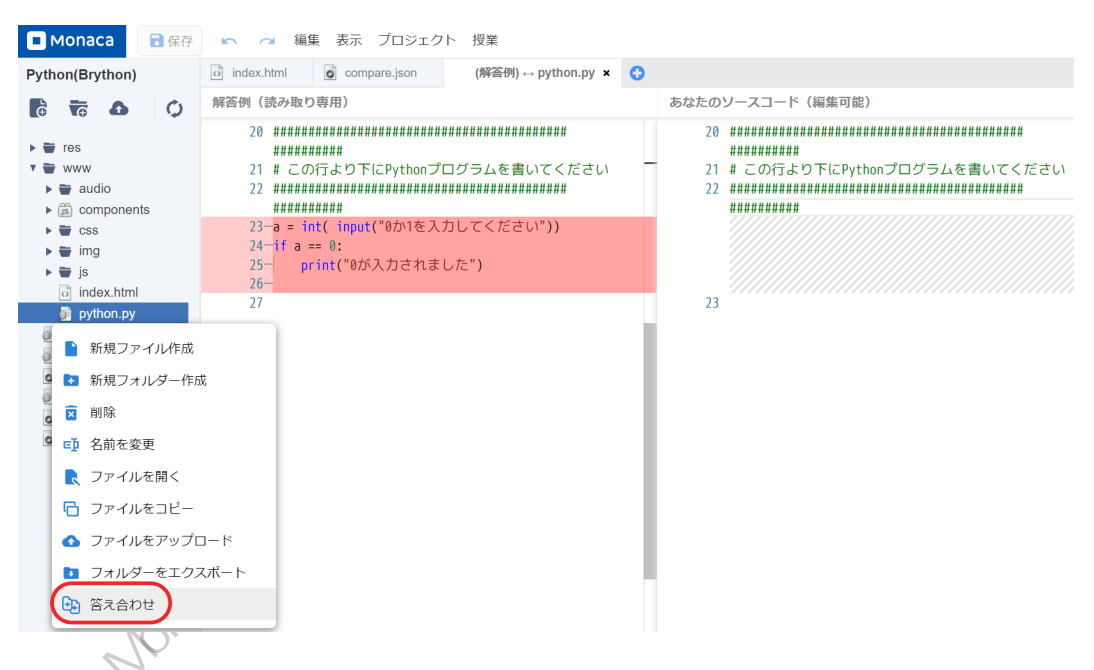

詳しい利用方法は、教材サポートページを参照してください。

## 第|章 順次実行と変数

## 第1章 順次実行と変数

プログラムを書くと、コンピュータに計算をさせたり、計算した結果を表示させることができま す。コンピュータはプログラムに書いた命令を上から順に実行します。プログラムの中では、計 算の結果を一時的に格納しておく**変数**という仕組みを使うことができます。

#### 順次実行

次のプログラムの実行結果を確認しましょう。たった2行ですが、立派なプログラムです。

print(" こんにちは ") print(" プログラミング ")

プログラムの中では、英字(アルファベット)、日本語(ひらがな・カタカナ)の文字の他、二 重引用符(")や、丸カッコ((および))などの記号が使われています。

「print」は、直後にある()の中に指定した文字の並び(文字列)を、画面に表示させます。 プログラム言語 Python は初めからたくさんの命令を備えています。「print」はその中の I つです。

こんにちは プログラミング

このプログラムでは、その print() を 2 回使っています。先に書かれている「print(" こんにち は ")」が実行された後に、後ろに書かれている「print(" プログラミング")」が実行されています。 このように、プログラムに書かれている順番の通りに実行する構造を**順次構造**と呼びます。

#### 例題 |: 順次実行

 $\sim$ 

次のような実行結果が表示されるように、上のプログラムを変更してください。

- 補足 I:print() は正確には関数と呼ばれる部品です。()の中に入れている値を引数といいます。関数と 引数については、「第5章 関数の定義と利用」で詳しく扱います。
- 補足2:プログラムの中で英字を使うとき、大文字・小文字は区別されます。たとえば「print()」と 「PRINT()」は別のものとして扱われます。また、全角文字と半角文字も区別されます。全角の日 本語を入力した後に英字を入力するときは、全角・半角に注意してください。
- 補足 3: プログラムで表示する文字列を扱うときは、二重引用符("")または一重引用符('')で囲みます。

第丨章 順次実行と変数

#### 変数

次のプログラムを実行してみましょう。

```
a = "Hello"
```

print(a)

実行結果は、「a」ではなく、「Hello」になっています。

Hello

|行目にある「a」は変数といいます。変数に値を入れて、後で利用することができます。変数 に値を入れることを、**代入**するといいます。

最初の行は、記号「=」を使って、「Hello」という文字列の値を変数 a に代入しています。

#### 例題 2: 変数に値を代入する

前のプログラムを、次のように編集して、保存します。

a = "Hello" a = "こんにちは" print(a)

実行結果はどうなるでしょうか?「Hello」と表示されるでしょうか。「こんにちは」と表示され るでしょうか。

- 補足 I:ここまでのプログラムでは変数の名前として「a」を使いましたが、変数には好きな名前を付け ることができます。プログラムや変数の目的・用途に合わせて名前を付けると分かりやすくなり ます。たとえば、変数の名前を「a」に代えて「aisatsu」とすることが考えられます。変数名に 日本語(ひらがな・カタカナ・漢字)を使うこともできますが、プログラムを編集する環境によっ て読めなくなる可能性があるため、英数字を使うことを薦めます。
- 補足 2:Python は記号「=」の前後の空白を無視します。前後の空白があってもなくてもプログラムの動作は同じです。

## 第1章 順次実行と変数

### 数値と計算

ここまで、文字列ばかり扱ってきましたが、数値を扱うこともできます。 数値を計算することもできます。たとえば、記号「+」を使うと、足し算ができます。

b = 10
print(b)
c = b + 10
print(c)
print("b (\$\dots", b, "c (\$\dots", c))

プログラムが少し長くなりました。実行結果とプログラムを | 行ずつ見比べて、どんな動作をしたか確認しましょう。

| 10          | A CARACTER AND A CARACTER AND A CARACTER ANTICARACTER ANTICARACTER ANTICAR |
|-------------|----------------------------------------------------------------------------------------------------|
| 20          |                                                                                                    |
| bは 10 cは 20 | ×                                                                                                    |

|行目では、変数bに「I0」という数値を代入しています。次の2行目で関数print()を使って、 変数bの値を表示させています。

さらに、3行目では変数 c に値を代入しています。右辺に書かれている、変数 b と「10」の足し 算の結果(20)を代入しています。4 行目の「print(c)」で、変数 c に代入された値を表示して います。

5行目の「print()」では、表示させたい値をカンマ( , )で区切って、| 度に複数の値を表示 させています。

補足: 記号「+」のように、計算させるための記号を算術演算子といいます。

#### 例題 3: 計算結果を表示する

34567 + 123456 の結果を表示するようにプログラムを作成してください。その際、値を格納するための2つの変数と、足し算の結果を格納する変数の、合計で3つの変数を使ってください。

第1章 順次実行と変数

## 入力を受け付ける

次のプログラムを実行してみましょう。

a = input("名前は?") print("名前:", a) b = input("年齢は?") b = int(b) print("年齢:", b)

すると、次のように、入力を促す表示がされます(※この表示は、使用しているブラウザの種類 など、動作させている環境によって異なります)。

| console.monaca.education の内容<br>名前は? | X CHENN   |
|--------------------------------------|-----------|
| <b>OK</b> キャンセル                      | TX XX     |
| 何か好きな値(たとえば、「山田」)を入力し、OK             | ボタンを押します。 |
| console.monaca.education の内容         |           |

| console.monaca.education の内容 |    |       |
|------------------------------|----|-------|
| 名前は?                         |    |       |
| 山田                           |    |       |
|                              |    |       |
|                              | ОК | キャンセル |
|                              |    |       |

続けて、年齢を入力する画面が表示されるので、(※半角文字入力に変更してから)数字を入力 して、OKボタンを押します。

| console.monaca.education の内容 |     |               |
|------------------------------|-----|---------------|
| 年齢は?                         |     |               |
| 16                           |     |               |
|                              | 01/ | ال ماريخ راجه |
|                              | OK  | キャンセル         |

0

## 第1章 順次実行と変数

実行結果は次のようになります(※実際に入力した値が表示されます)。

名前:山田 年齢:16

あらためて、プログラムを確認しましょう。

a = input("名前は?") print("名前:", a) b = input("年齢は?") b = int(b) print("年齢:", b)

input()という命令が出てきました。これは、プログラムを動かした人(ユーザー)に、何か値 を入力するように求める関数です。ユーザーが入力した値は、変数に代入して、後の処理で使う ことができます。

年齢をたずねている「input()」が実行されると、ユーザーに入力を求めます。求めに応じてユー ザーが値を入力すると、その値は変数 b に代入されます。

さらに、新しく出てきた int() という命令に b が渡されています。この関数 int() は、() 内の 文字列を数値に変換しています(上の例では、「(文字列である) |6」を「(数値である) |6」に 変えています)。

プログラムは、ユーザーが入力した値を、いったん文字列として扱います。文字列では足し算や 掛け算のような計算はできないので、数値に変換するために関数 int() を使います。

#### 例題4:ユーザーの入力を受け取る

次のような処理を順次実行するプログラムを作成してください。

1つめの処理:ユーザーに対して「数字を入力してください」と表示して、入力された値を受け取る。 2つめの処理:受け取った内容を変数 a に代入する。

3つめの処理:変数 a を表示する。

## 補足資料

## 表示(出力)と入力

| 関数名     | 動作                                         |
|---------|--------------------------------------------|
| print() | カッコの中に入れられた値を、画面に表示する。                     |
|         | カッコの中には、値を入れてもよいし ("Hello", 16 など )、変数を入れて |
|         | もよい(a, bなど)。                               |
|         | 複数の値をカンマで区切って、カッコの中に書くこともできる。その場合、         |
|         | 書いた順に表示される。                                |
| input() | ユーザーに値を入力するよう求める。                          |
|         | カッコの中に入れた文字列は、入力を求める画面に表示される ("名前は?        |
|         | ", "年齢は? "など )。                            |

## 値の型を変換する関数

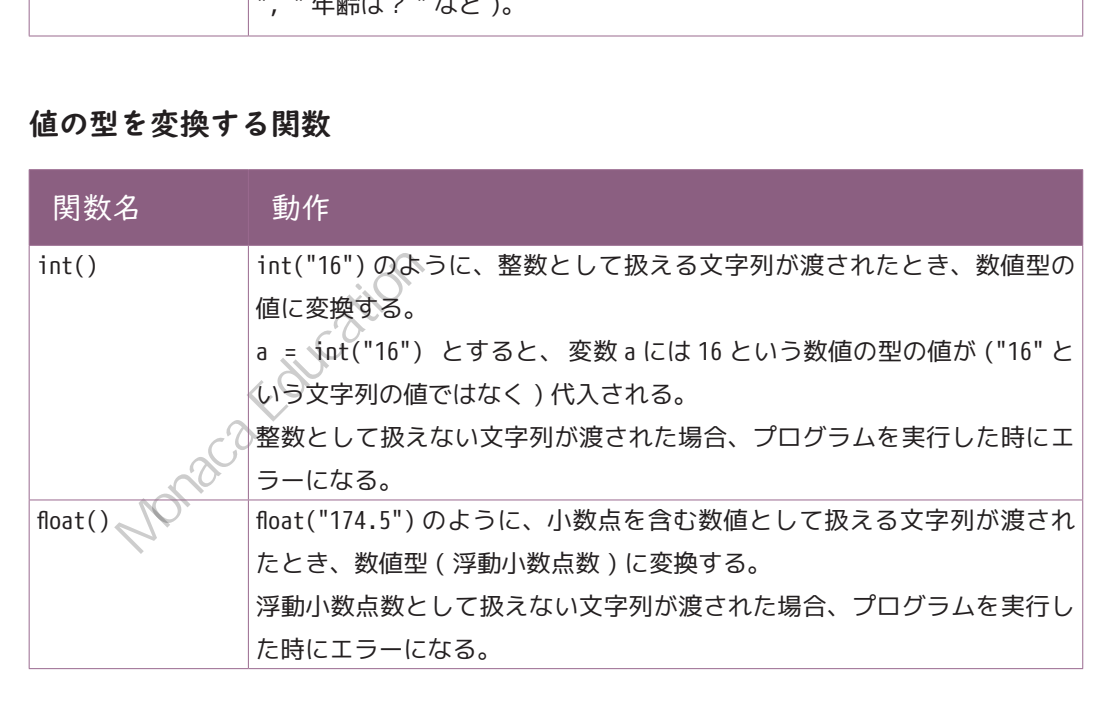

## 算術演算子

| 演算子   | 動作                                             |
|-------|------------------------------------------------|
| +     | 数値の足し算を行う。                                     |
|       | ※文字列に対して使うと、前後の文字列をつなげることができる。                 |
| -     | 数値の引き算を行う。                                     |
| *     | 数値の掛け算を行う。                                     |
|       | ※文字列と数値の掛け算を行うと、文字列を繰り返すことができる。                |
| /     | 数値の割り算を行う。                                     |
| %     | 数値の割り算を行い、余りを得る。剰余計算。                          |
|       | 例:10%3->1                                      |
|       | 10割る3は3余り1。%は余りを返す。                            |
| Monac | a Education Hit Hat A Compatible of the second |

 $\bigcirc$ 

 $\pm$ 

## 問題集

- 問 I.print()を3回使って、「おはよう」「こんにちは」「こんばんは」と表示するプログラムを作ってください。
- 問 2.変数 myouji に名字を、変数 namae に名前を代入した上で、名字と名前を | 回で表示するプログラムを作ってください。
- 問3. input() と int()、print() を使い、ユーザーに数字を入力させた後、入力された値に 10 を 足した値を表示するプログラムを作ってください。

17

## 第2章 条件分岐による選択(分岐)

操作する人の入力や操作に合わせてプログラムの動作を変えられると、便利です。似たようなプ ログラムをいくつも書く必要がなくなります。

この章では、条件に応じて動作が変わるプログラムを作ります。

## 条件による選択(分岐)①式が真のとき

まず、次のプログラムを実行してみましょう。

a = int( input("0 か1を入力してください"))

if a == 0:

print("0 が入力されました")

最初は、入力欄に、「0」を入力してみます。実行結果はどうなるでしょうか?

#### 0が入力されました

プログラムを再度実行します(※ Monaca Education なら、更新ボタンを押すと再度実行できます)。 今度は、「」」を入力してみます。実行結果はどうなるでしょうか? 何か文字は表示されたでしょうか?

何も表示されないのが正しい動作です。 先ほどのプログラムのフローチャートを見てみましょう。

一般和我的我的

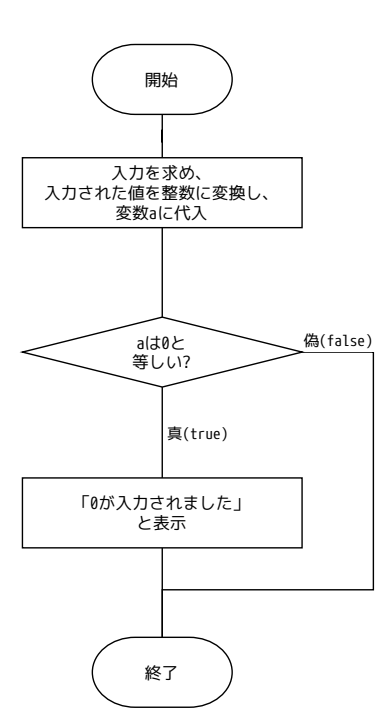

|行目:「input()」で入力を受け取り、「int()」で文字列の値を数値に変換しています。

a = int( input("0 か1を入力してください ")) 🦷

プログラムでは、関数 int() のカッコの内側に、関数 input() が書かれています。 関数のカッコの中に関数が書かれているとき、内側の関数が先に実行され、その実行結果を外側 の関数に引き渡すという動作をします。

2行目: if というキーワードで始まっています。続く式「a == 0」の、イコール (=) 記号が2 つ並んでいるのは間違いではありません。これは、== の左右(この例では、変数 a の値と、数 値の 0)を比較して、等しいかどうか調べる式です。

変数 a の値と 0 が等しければ (== の左右が等しければ)、条件は真 (true) となり、次の3行目 が実行されます。「0 が入力されました」と表示した後、プログラムは終了します。

変数 a の値と 0 が等しくなければ、条件は偽(false)となり、3 行目は実行されません。何も 表示されず、プログラムは終了します。

- 補足 I:ifの後ろにある「==の左右が等しいか調べる」といったプログラムの動作のことを「式を評価する」 と言います。プログラムが実行されたときに、式の評価が行われ、評価結果に応じて実行するプ ログラムの行が変わる構造を選択構造と呼びます。分岐構造、条件分岐構造などと呼ぶ場合もあ ります。
- 補足 2: 「if」のように、プログラムの中で特別な意味のあるキーワードがあります。プログラム言語が 予約している語なので予約語といいます。予約語は変数の名前に使うことができません。

## 比較演算子とインデント(字下げ)

a = int( input("0 か1を入力してください"))

if a == 0:

print("0 が入力されました")

2 行目にある if キーワードの後ろの「==」のように、2 つの値を比較するための記号のことを**比** 較演算子といいます。

比較演算子を使って、変数 a の値と 0 が等しいかどうかを比べる計算をします。計算の後に、記 号「:」(コロン)が付けてあることに注意してください。記号コロンの後、改行しています。 続く 3 行目行の print()文の前に空白があり、if 文よりも後ろから行が始まっています。これ をプログラム言語の用語で**インデント(字下げ)**といいます。Python ではインデント(字下げ) が同じだけ取られている行が並んでいるとき、ひとかたまりのプログラム(**ブロック**)として扱 います。

# 条件による選択(分岐)②式の評価結果が偽のとき

次のフローチャートを見てみましょう。

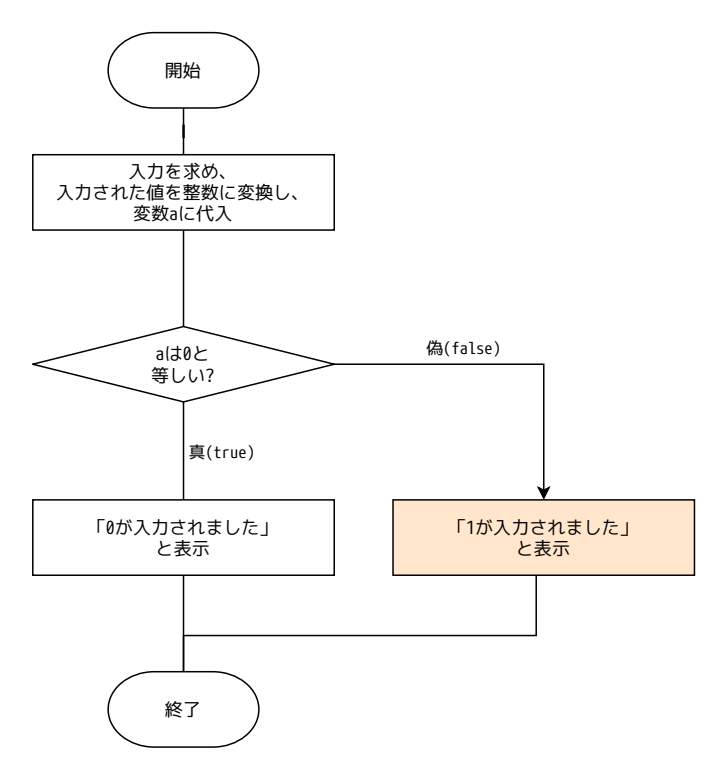

式「a == 0」の評価が偽 (false) だった場合、「I が入力されました」という表示をするフロー (流 れ) になりました。

20

Python によるプログラムは、次の通りになります。else: というキーワードが使われています。

a = int( input("0か1を入力してください")) if a == 0: print("0が入力されました") else:

print("1 が入力されました ")

プログラムを実行して、「I」を入力してみましょう。実行結果は次の通りです。

#### 1が入力されました

もう | 度実行して、「0」を入力したときには、「0 が入力されました」と表示されることを確認 しましょう。

| つのプログラムが、ユーザーの操作・入力に応じて、動作を選択して実行しています。

#### 例題 1: 上のプログラムを編集して、次のような動作をするようにしてください。

ユーザーに「0」か「1」を入力するよう促す。

MonacaEducation##

- 「I」が入力されたときに「Iが入力されました」と表示する。
- ・ 「|」以外が入力されたときは「|以外が入力されました」と表示する。

### 条件による選択(分岐)③評価する式を増やす

前のプログラムで、「2」を入力すると、結果はどうなるでしょうか?

#### 1が入力されました

この結果は、if 文の構造が原因です。if キーワードの後ろの式では、「0 と等しいか」を比べ、 0 と等しいなら「0 が入力されました」と表示します。0 と等しくないなら(else キーワードの 働きにより)「I が入力されました」と表示するプログラムになっているのです。

本当に「I」が入力されたときに「Iが入力されました」と表示し、0と1のどちらでもない値が 入力された場合は「0,1以外が入力されました」という分岐構造にしてみましょう。 フローチャートは次のようになります。

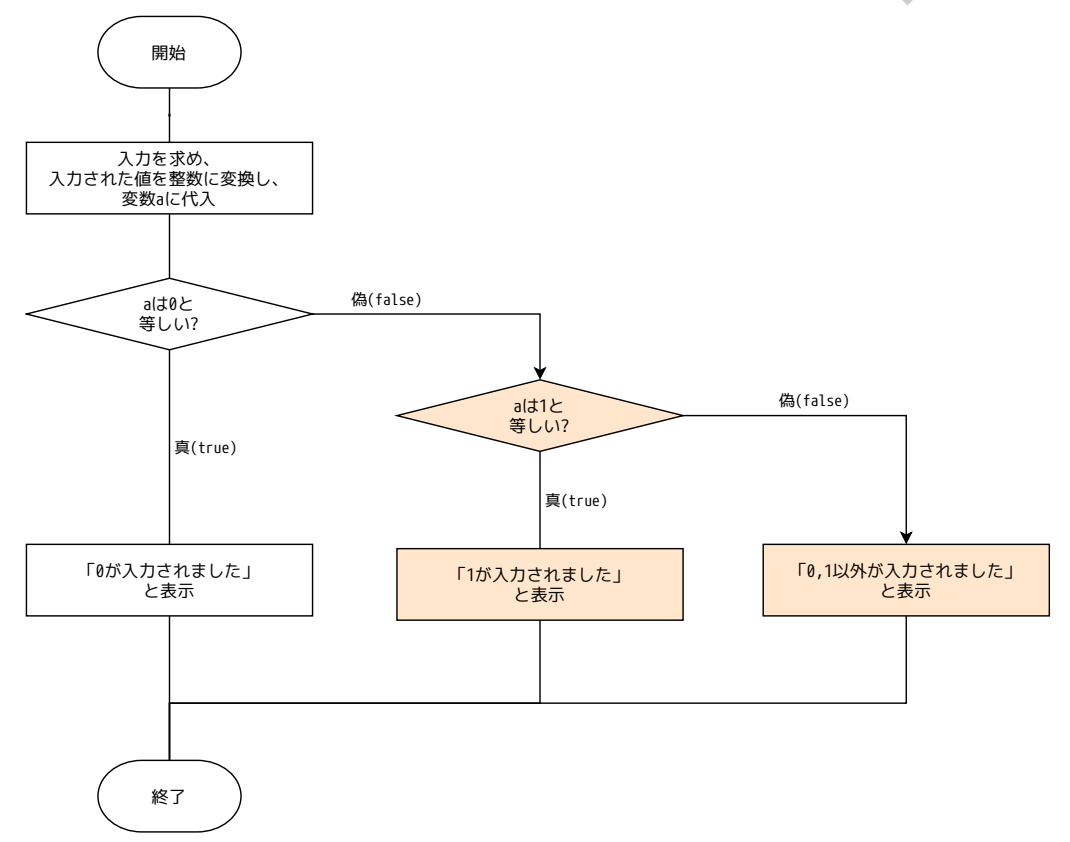

プログラムは次の通りです。4行目の「elif a == 1:」という記述に注目してください。

```
a = int( input("0か1を入力してください"))
if a == 0:
    print("0が入力されました")
elif a == 1:
    print("1が入力されました")
else:
    print("0,1以外が入力されました")
```

プログラムが実行され、ユーザーが値を入力すると、まず if キーワードの後ろの式が評価されます。

もし「0」が入力されたなら、3行目が実行され、「0が入力されました」と表示し、プログラム は終了します。

もし「0」以外が入力されたなら、4 行目の「elif a == |」が実行・評価されます。「 |」が入 力されていたら、5 行目が実行され、「 | が入力されました」と表示します。さらに、「 |」以外 が入力されたなら、7 行目が実行され、「0, | 以外が入力されました」と表示することになります。 if の式が先で、elif の式が後に評価されることを確認しましょう。

なお、この例では elif キーワードを | つだけ使っていますが、if キーワードの後ろに elif を 必要なだけ付け足すことができます。その場合も、プログラムに書かれている順に if、elif のキー ワードが評価されます。 else キーワードは、どの if、 elif の条件にも当てはまらないときに実 行されます。

## プログラムにランダムな値を作らせる(乱数)

数字をランダムに並べたもの(規則性がなく、| つ | つの数字が現れる確率が等しいもの)を、 **乱数**といいます。Python を使って、擬似的に乱数を発生させることができます。 フローチャートは次の通りです。

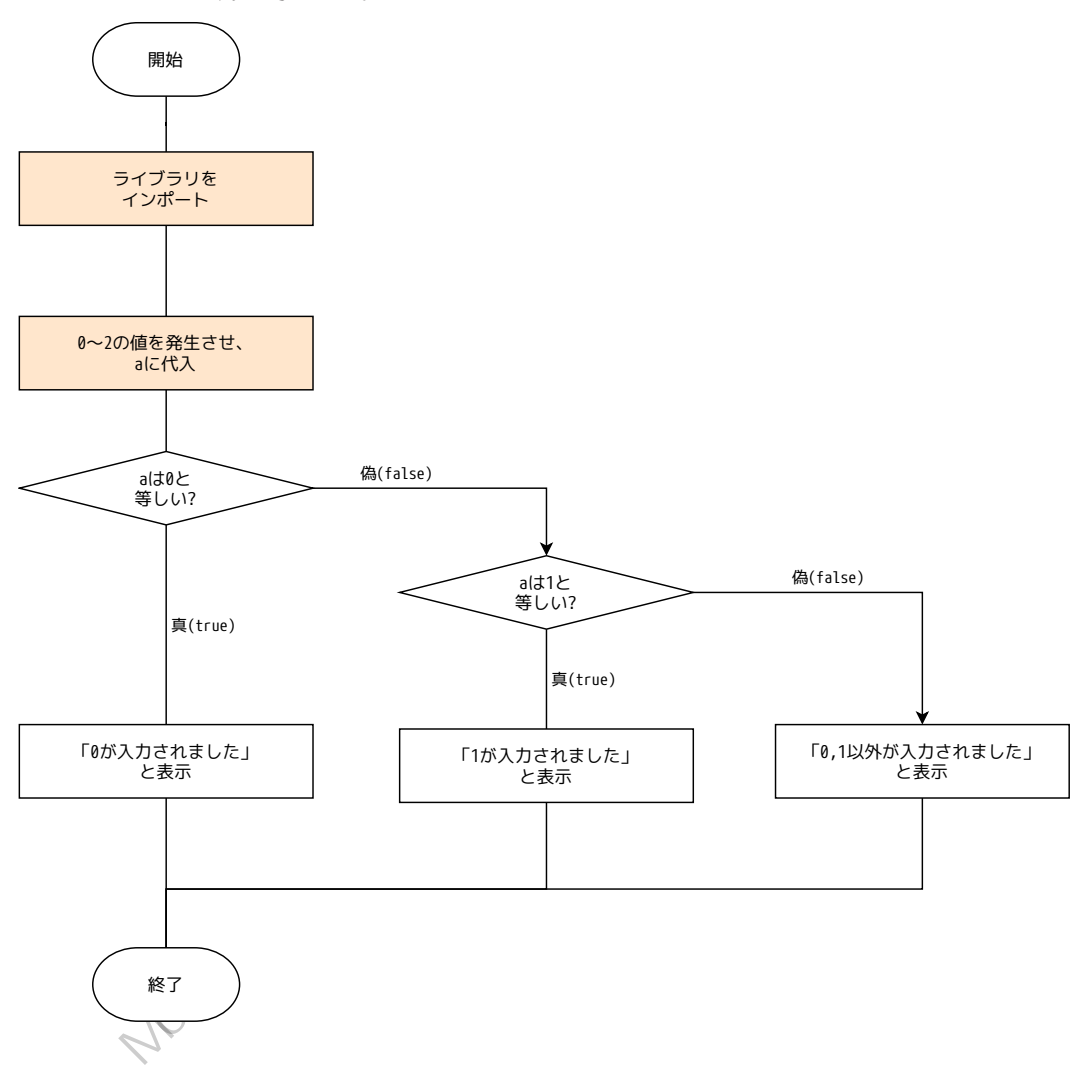

プログラムは次の通りです。

```
import random
a = random.randint(0, 2)
if a == 0:
    print("0が入力されました")
elif a == 1:
    print("1が入力されました")
else:
    print("0,1以外が入力されました")
```

プログラムの先頭にある | 行目の「import」(インポート)は、Pythonのキーワードで、続いて 書かれている「random」(ランダム)という機能をプログラムに読み込んでいます。 2行目の「=」の右辺にある「random.randint(0, 2)」は、「0」から「2」の間の整数、つまり0、 1、2のいずれかの値をランダムに作り出します。作り出された値は変数 a に代入されます。 以後の処理は、ここまでのプログラムの例と同じ if-elif-elseを使った選択構造です。 プログラムを実行すると、実行するごとに 0、1、2のいずれかの値が変数 a に代入されるので、 毎回違う結果が得られます。

#### 例題 2: プログラムでサイコロを作る

関数 random をインポートし、関数 random, randint() を使って、サイコロのように | から6の間の数字をランダムに表示するプログラムを作成してください。

(ヒント)「random.randint(a, b)」と記述すると、a 以上 b 以下の整数が返される。

補足資料

## if-elif-else

if キーワードだけ用いて、ある条件が真になるときだけ処理を実行させることができます。 else を使うと、if の条件が偽のときに実行する処理を指定することができます。 if の後に elif を使い、別の条件による判定を行い、さらに分岐させることができます。elif は いくつでも付け足すことができます。

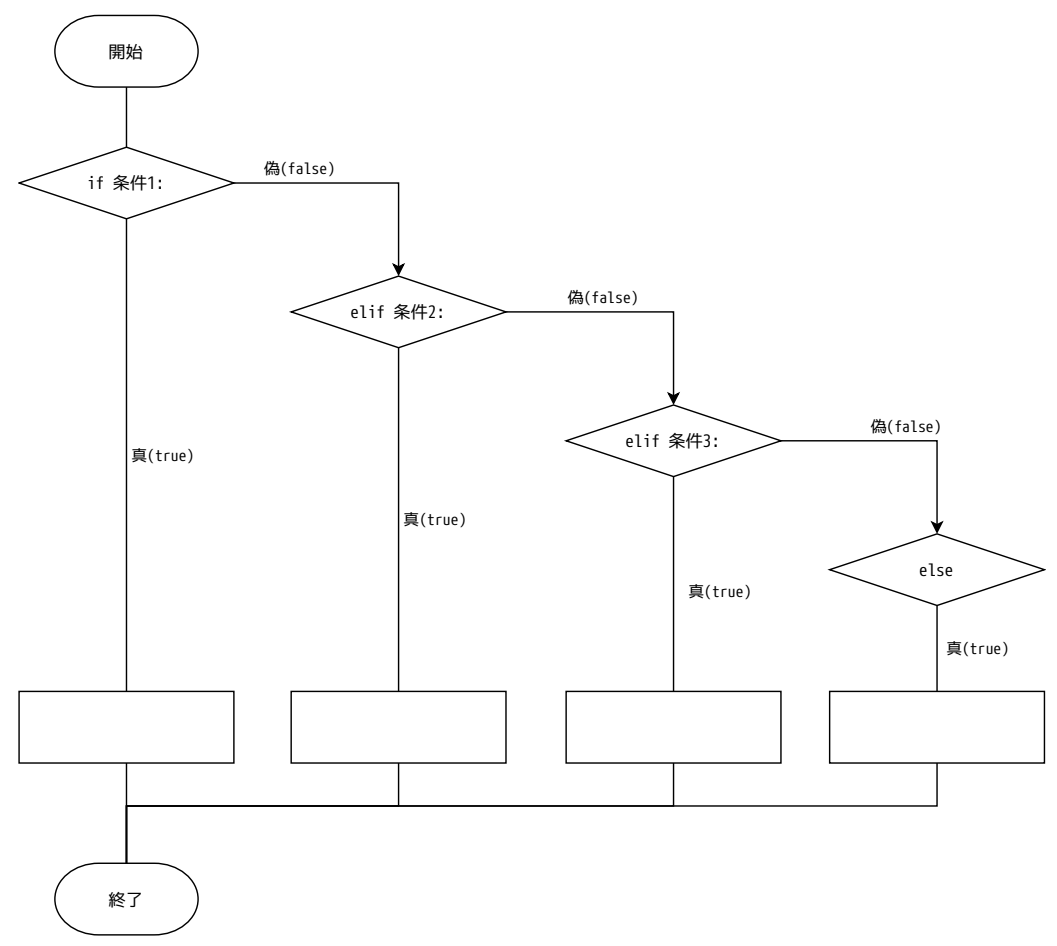

if-elif-elif-elif ... の最後に else を付けて、 if, elif のどの条件にも当てはまらないときの 処理を指定することができます。

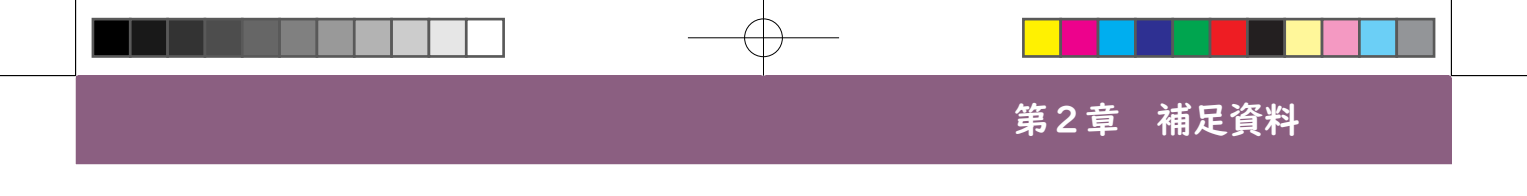

## インデント(字下げ)とブロック

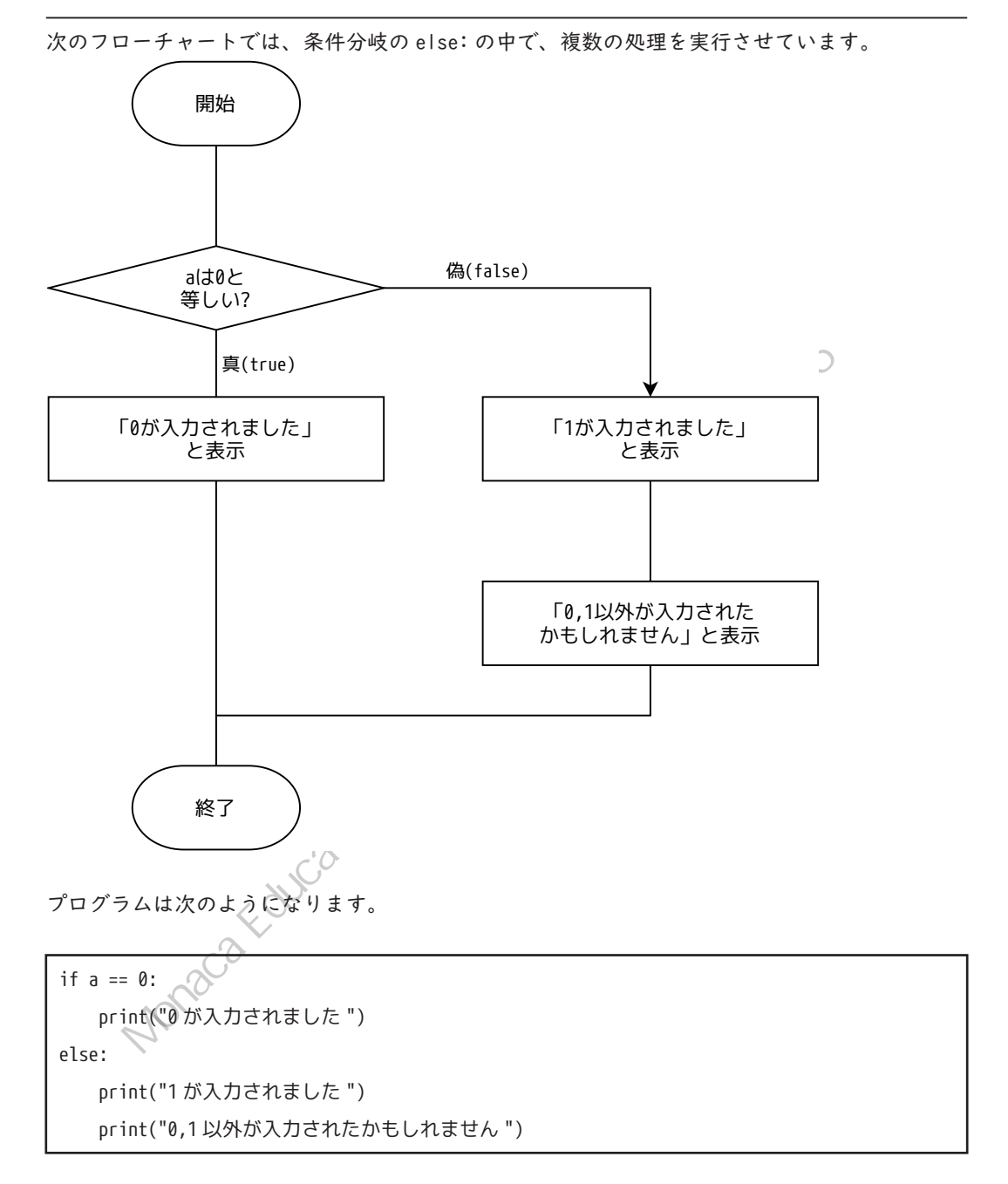

else:の後ろにある2つの print 文の、インデント(字下げ)がそろえられています。インデントがそろっている文のかたまりを、ブロックと呼びます。if や elif、else で分岐した後、複数の処理を実行させるためにブロックを作ります。Python では、インデントによってブロックを作るので、インデントの深さ(空白文字の数)はとても重要です。

## 第2章 補足資料

2つ目の print 文のインデントを取り除くと、動作が変わります。

| if a == 0:                  |  |
|-----------------------------|--|
| print("0が入力されました")          |  |
| else:                       |  |
| print("1 が入力されました ")        |  |
| print("0,1以外が入力されたかもしれません") |  |

フローチャートは次のようになります。

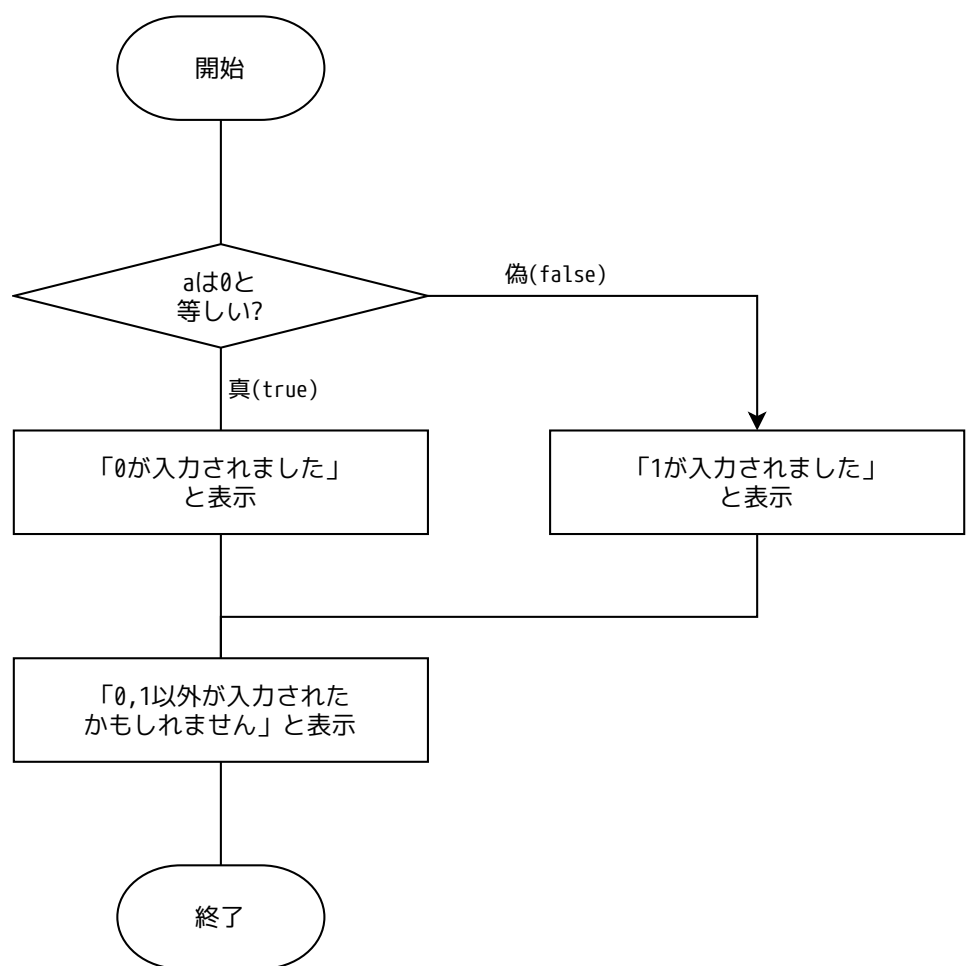

0が入力された場合も、0以外の数字が入力された場合も、最後に「0,|以外が入力されたかも しれません」と表示されます。

28

## 比較演算子

| 演算子   | 動作                                  |
|-------|-------------------------------------|
| ==    | 左辺と右辺が等しいか調べる。等しければ真(true)、等しくなければ偽 |
|       | (false)を返す。                         |
| ! =   | 左辺と右辺が等しくないか調べる。等しくなければ真(true)、等しけ  |
|       | れば偽(false)を返す。== の反対の結果になる。         |
| >     | a > b で、a が b より大きければ真、そうでなければ偽を返す。 |
| >=    | a >= b で、a が b 以上なら真、そうでなければ偽を返す。   |
| <     | a < b で、a が b より小さければ真、そうでなければ偽を返す。 |
| <=    | a <= b で、a が b 以下なら真、そうでなければ偽を返す。   |
| 乱数の生成 | 被测试另外                               |
| 問粉    |                                     |

1

## 乱数の生成

| 関数              | 動作                                                  |
|-----------------|-----------------------------------------------------|
| random.randint  | a以上 b以下のランダムな整数を返す。                                 |
|                 | たとえば、random.randint(1, 6) なら 1,2,3,4,5,6 のいずれかがランダム |
|                 | に返される。                                              |
| random.random() | 0以上1以下の範囲のランダムな浮動小数点数が返される。                         |
| Monace          | Education Hit Hat A                                 |

 $\oplus$ 

## 第2章 問題集

## 問題集

問1.次のように動作するプログラムを作成してください(偶数と奇数を区別する)。

- ① ユーザーに対して「数字を入力してください」と表示して、入力された値を受け取り、
- ② 受け取った内容を変数 a に代入して、
- ③ 変数 a が偶数かどうか判別する。
  - ア 変数 a が偶数なら、「これは偶数です」と表示する。
  - イ 変数 a が奇数なら、「これは奇数です」と表示する。
- (ヒント)
- · 割り算の余りを求めるには、算術演算子%を使います。
- 例: 7%3の計算結果は、1になります。
- 与えられた値について、2で割った余りが0なら、その数は偶数です。
- 問2.次のように動作するプログラムを作成してください。
  - ① random をインポートする。
  - ② 1から6の整数をランダムで生成し、変数αに代入する。
  - 変数 a の値に応じて、「が出ました」という表示をする。ただし、ローマ数字ではなく、 漢数字を使う。
    - Ⅰ なら、「一が出ました」
    - ・ 2 なら、「二が出ました」
    - ・ 3 なら、「三が出ました」
    - ・ 4 なら、「四が出ました」
    - 5 なら、「五が出ました」
    - ・ 6 なら、「六が出ました」

(ヒント)

- random.randint(1,3)は、1以上3以下の整数を返す。
- サイコロは、から6の目がある。

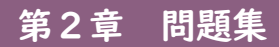

Monaca Houcation Hit Hat Month Actor With House Barrier Million Hit Hat Million Hit Hat Million Hit Hat Million Hat Million Hat

 $\bigcirc$ 

E

## 第3章 リスト

## 第3章 リスト

これまでに扱ってきた変数は、最後に代入した値を | つだけ持つことができました。 **リスト**という仕組みを使うと、 | つのリスト変数に、複数の値を格納することができます。リス トは、たくさんのデータを扱い、繰り返し同じ処理をさせるプログラムを作成するときに便利で す。繰り返しの構造は「第4章 繰り返し」で扱います。先にリストを見ておくことにします。

## | つの変数に複数の値を入れる

次のプログラムを実行してみましょう。 youbiList = ["月", "火", "水", "木", "金", "±", "日"] from datetime import date youbi = date(2021, 11, 1).weekday() print(youbi) print(youbiList[youbi])

プログラムの3行目では、Pythonの中で日付を扱うための準備をしています。 4行目では、日付をあらわす年、月、日の3つの値を渡した上で、weekday()という関数を呼び 出しています。

| from datetime import date           |  |
|-------------------------------------|--|
| youbi = date(2021, 11, 1).weekday() |  |
|                                     |  |

この関数 weekday() は、指定された日付の曜日を返します。ただし、「月」、「火」、のような曜日 を表す文字ではなく、「0」から「6」の値を返します。

「0」が月曜日を、「1」が火曜日を…、「6」が日曜日を意味します。

プログラムの中では、文字の値よりも数値のほうが都合がよいことが多いため、関数 weekday() はこのように作られています。

次の図は、プログラムの | 行目で用意しているリストの変数 youbiList のイメージです。

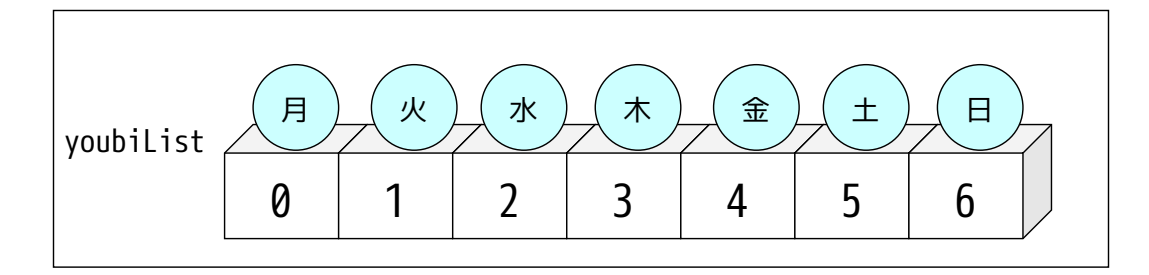

リストの変数には複数の値を代入できます。代入している複数の値の一つ一つを要素と呼びます。 0、1、2······の数字は添え字(そえじ、インデックス)といい、リストの変数 youbiList の要素 を指し示すために使います。添え字は整数で、「0」から始まり、リストの中にある要素の数から |引いた数まで(※リスト youbiList には7個の要素がありますから、7-1で「6」まで)の値です。

例題 I: リストの変数 a を4つの要素「A、B、C、D」で作り、「a[3]」の要素を表示してみましょう。

# 例題2: 関数print()のかっこの中にリストの変数を入れると、リストの全ての要素を表示します。 Monaca Education Hat Hat the プログラムを書いて確かめてみましょう。

(ヒント) print( a )

## 第3章 リスト

## リストの要素を置き換える

「a[I] = "D"」のように、「リスト名[添え字]=新しい値」という書き方をすることによって、 指定した要素に新しい値を代入することもできます。

a = ["A", "B", "C"] a[1] = "D" print( a[1] )

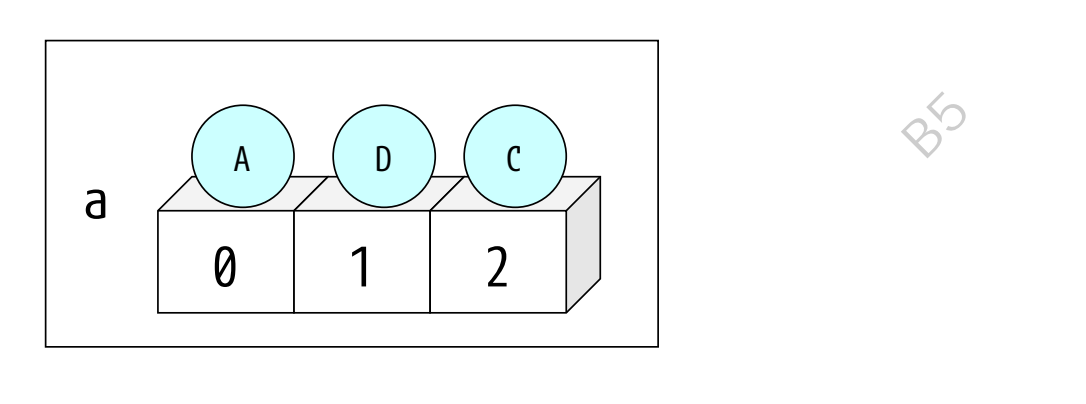

例題 3: リスト「a = [ "A", "B", "C" ]」について、先頭の要素を「a」に置き換え、リストa 全体を表示するプログラムを作ってください。

第3章 リスト

#### 空のリストを作り、要素を追加する

次のプログラムの | 行目を見てみましょう。「a=[]」という記述があります。これは空のリスト を作る処理です。

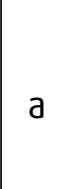

最初は要素は一つもありません。

| a = []              |
|---------------------|
| a.append(10)        |
| a.append("A")       |
| a.append(" こんにちは ") |
| print( a[2] )       |

次の2行目から、「a. append()」という記述が続きます。これはリスト a の後ろに追加 (append) しています。2行目から4行目までを実行すると、関数 append()を3回行ったので、次のよう な状態になります。

E-B HERMITE

要素を追加した後の利用方法は、最初のプログラムと同じです。「リスト名 [添え字]」という 書き方で値を利用することができます。

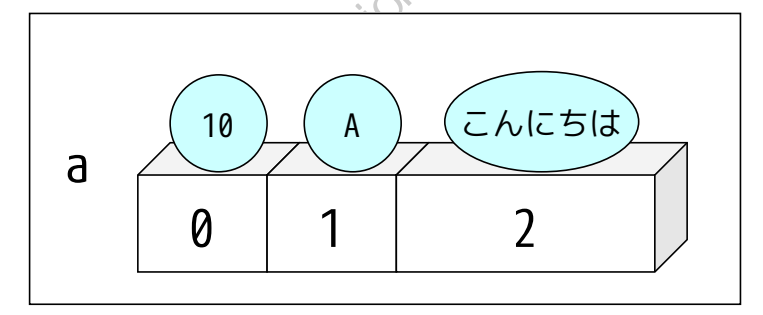

例題 4: リスト aisatsuList を空で作成した後、「おはよう」、「こんにちは」「こんばんは」と3 つの要素を追加し、最後にリスト aisatsuList 全体を表示するプログラムを作ってくだ さい。

### リストの好きな場所に要素を追加する

リストの好きな場所に要素を追加することができます。

a.insert(2, "B")

この「2」は、添え字ですので、2番目の要素の前に「B」を挿入するという意味になります。

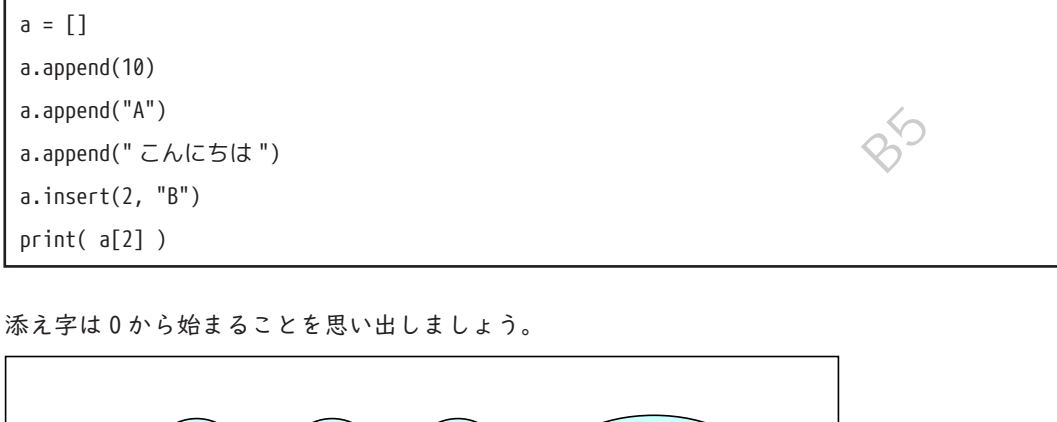

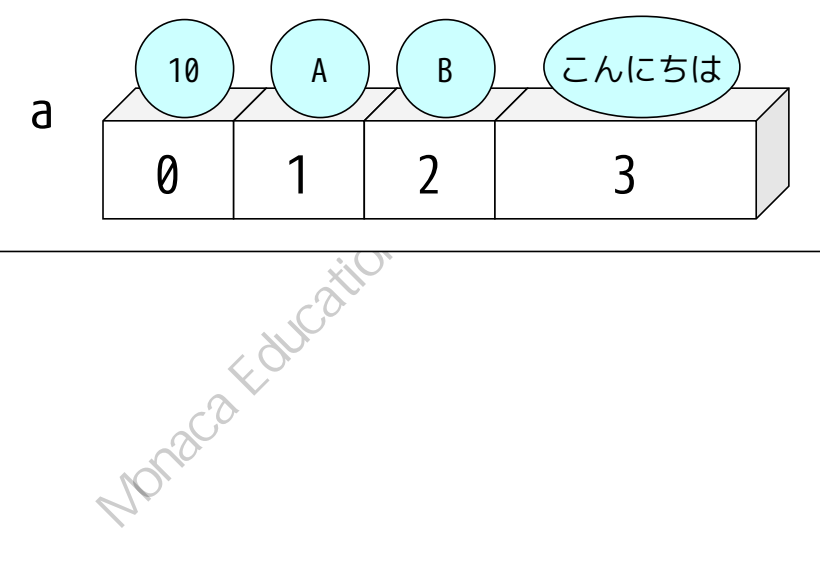
#### リストの要素を削除する

リストの要素を削除するには、関数 pop()を使います。

a.pop(0)

「0」は添え字です。添え字で指定した要素を削除し、削除した要素よりも後にある要素を前に詰めます。

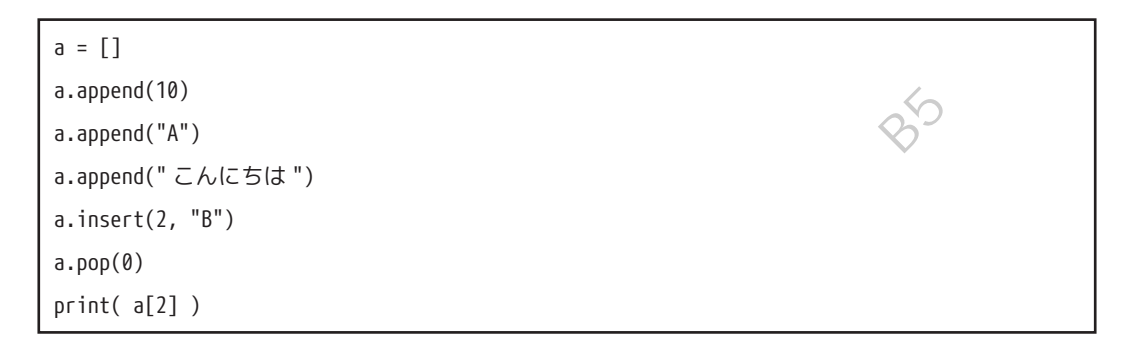

5 行目の「a.insert(2, "B")」の後に、6 行目で「a.pop(0)」を実行した結果、リストの内容は 次のように変わります。

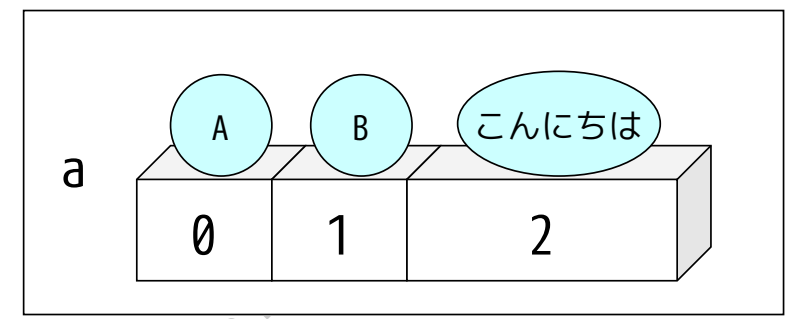

例題 5: リスト aisatsuList を空で作成した後、「おはよう」「こんにちは」「こんばんは」と要素 を追加します。次に、添え字が丨の要素を削除します。最後にリスト aisatsuList のす べての要素を表示するプログラムを作ってください。結果はどうなるでしょうか。

# 補足資料

### 配列を利用・操作するための機能

| 機能名                     | 機能                                  |
|-------------------------|-------------------------------------|
| 配列名 = []                | 空の配列を作成し、変数に代入する。                   |
|                         |                                     |
|                         | 例:a = []                            |
| 配列名 = [ 要素 1, 要素 2, …]  | 要素 1、要素 2、・・・を持つ配列を作成し、変数に代入する。     |
|                         | [9]: a = [1, 2, 5]                  |
| 配列名 [添え字]               | 配列の要素を指定する。配列の要素の値を取得したり、配          |
|                         | 列の要素に代入できる。添え字はのから始まる数値。            |
|                         | *                                   |
|                         | 例:a = [1, 2, 5]のとき、a[1] -> 2        |
| 配列名.length              | 配列の要素数を調べる。                         |
|                         |                                     |
|                         | 例: a = [1, 2, 5]のとき、a.length -> 3   |
| 配列名 .append(要素)         | 配列に、指定している要素を付け足す。要素は配列の最後          |
|                         | に追加される。                             |
|                         |                                     |
|                         | 例:a = [1, 2, 5]のとき、                 |
|                         | a.append(10) -> a = [1, 2, 5, 10]   |
| 配列名 .insert( 添え字 , 要素 ) | 添え字で指定した番号の直前に、要素を追加する。添え字          |
| Equ.                    | が0の場合、先頭(0番目の前)に追加する。               |
| a C'a                   | 例: a が [1, 2, 5] のとき、               |
| NONC.                   | a.insert(0, 100) -> [100, 1, 2, 5]  |
| 配列名 .pop( 添え字 )         | 添え字で指定した配列の要素を取り出す。添え字を指定し          |
|                         | なかった場合、配列の最後の要素を取り出す。その要素は          |
|                         | 配列から取り除かれる。                         |
|                         |                                     |
|                         | 例:a = [1, 2, 5]のとき、                 |
|                         | a.pop() -> 5 、配列の中身は[1, 2]          |
| 配列名.remove(要素)          | 配列の中から指定した要素を取り除く。                  |
|                         |                                     |
|                         | 例:a=[1,2,5]のとき、a.remove(1) -> [2,5] |

# 問題集

問1.次のプログラムを実行したとき、どのように表示されるでしょうか? 実際にプログラム を書き、動作を確認してください。

a = ["A", "B"] print("a[1]:", a[1]) the the state of the state of t print() a.append("C") print("a[1]:", a[1]) print("a[2]:", a[2]) print() a.insert(2, "b") print("a[1]:", a[1]) print("a[2]:", a[2]) print() b = a.pop(2)print("a[1]:", a[1]) print("a[2]:", a[2]) print("b:", b)

問2.次のように動作するプログラムを作成してください。

- ① リストの変数 b を作る。
- ② bに要素として 1,2,3,4,5を追加する (5個の要素を含むリストになる)。
- ③ リストbの要素を取り出して、順に1,2,3,4,5と表示する。
- リストbを空のリストにする。

# 第4章 繰り返し(反復)

ここまでのプログラムでは、上から順に(順次構造)、または条件に合わせて選択(分岐構造)して、 処理を進めました。

この章では、同じ処理を決まった回数だけ繰り返し実行させたり、条件を満たすまで繰り返し実 行させる構造を学びます。これを繰り返し構造または反復構造といいます。

前の「第3章 配列」でリストを扱いました。リストに格納されている複数の要素それぞれに対 して、同じ処理を実行させたい場合、この繰り返し構造が役に立ちます。

#### 決まった回数だけ繰り返し実行する

スを4個入れて、字 次のプログラムを実行してみましょう。なお、3行目の先頭では半角スペ 下げ (インデント)をしています。

\*\*

h = [1, 2]

for i in h:

1 2 print(i)

結果は次のようになります。 Monaca Foucation High

フローチャートは次の通りです。

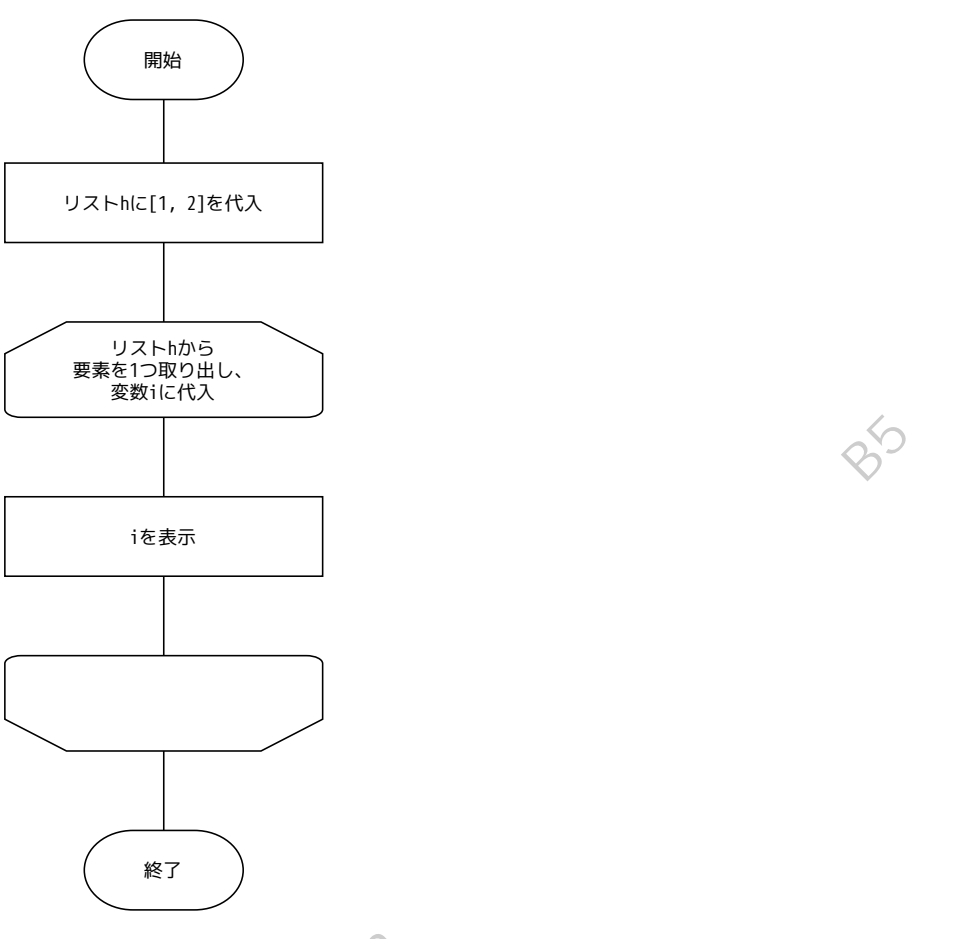

プログラムの | 行目では、リスト h に 2 つの要素を代入しています。結果、リスト h には 「|」と「2」という 2 つの要素が含まれています。

2行目は for 文といいます。実行時には、次のように振る舞います。

- ① リストhの先頭から1つ目の値を取り出して(値は「I」)、変数iに代入する。
- (i)」を実行する。「I」と表示される。
- ③ リストトから2つ目の値を取り出して(値は「2」)、変数iに代入する。
- ④ 「print(i)」を実行する。「2」と表示される。

これは、リストの要素の数だけ「変数iに要素を代入し、print(i)を実行して、変数iを表示する」 という処理を繰り返しています。

なお、次のように、字下げ(インデント)を揃えることで、複数の処理を繰り返すプログラムを 作ることができます。

h = [1, 2] for i in h: print(i) print("おわり")

「変数 i の値を表示した後、『おわり』という文字列を表示する」という2つの処理を、繰り返しています。

| 1                      | ×¢°                                   |
|------------------------|---------------------------------------|
| おわり                    | Mist                                  |
| 2                      |                                       |
| おわり                    | ×                                     |
|                        |                                       |
| 例題  :上のプログラムを次のように修』   | Eすると、実行結果はどうなるでしょうか。                  |
| (修正前)                  | A A A A A A A A A A A A A A A A A A A |
| h = [1, 2]             |                                       |
| for i in h:            |                                       |
| print(i)               |                                       |
| print("おわり")           |                                       |
| (修正後)4 行目の「("おわり")」の p | rint 文の字下げ(インデント)を削除しています。            |
| h = [1,2]              |                                       |
| for i in h:            |                                       |
| print(i)               |                                       |
| print(" おわり ")         |                                       |

実行結果をみて、何が起きたか説明してみましょう。

修正前のフローチャート(左)と、修正後のフローチャート(右)とを見比べてみましょう。

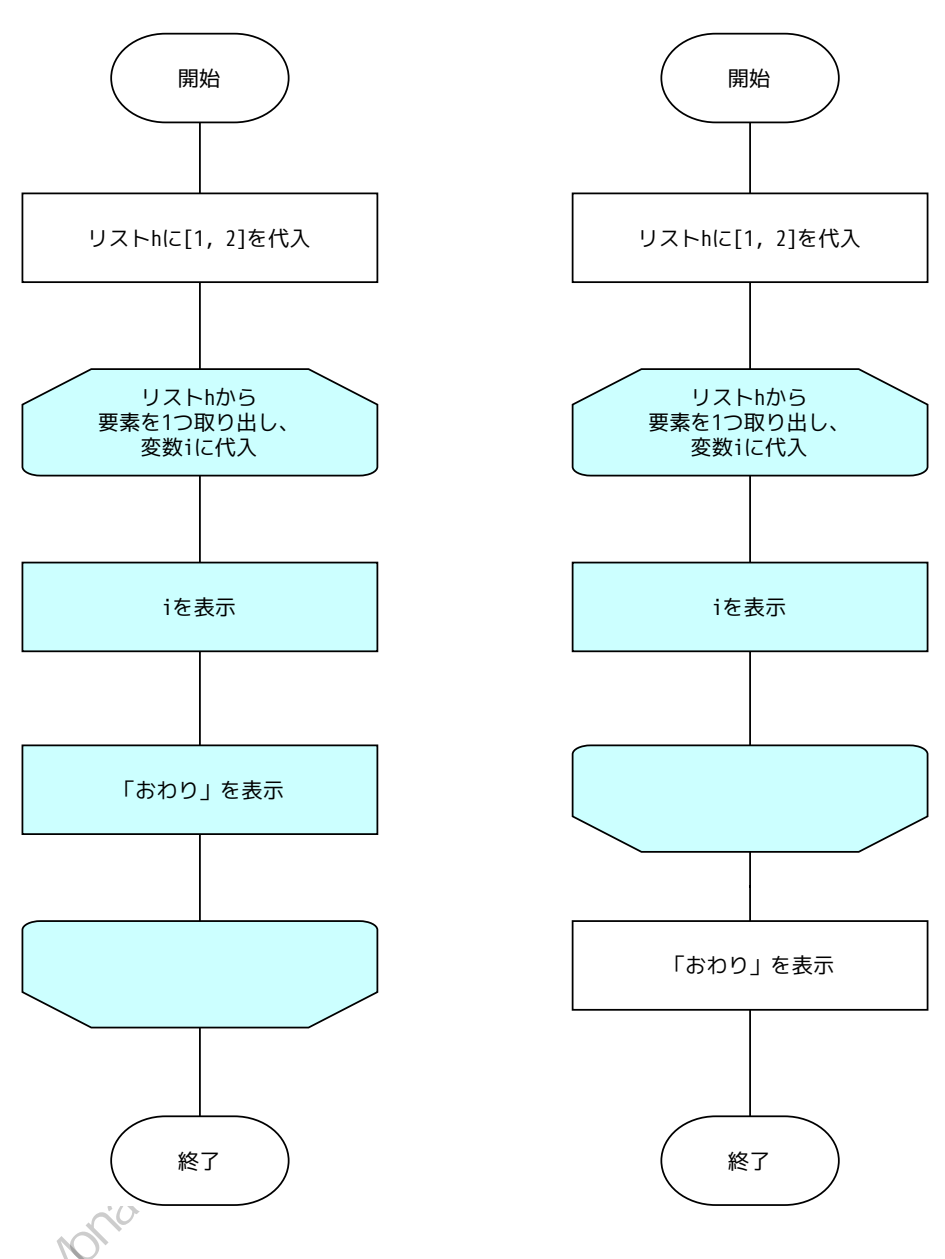

例題 2: for 文を使って「I」から「4」まで表示するプログラムを作ってください。

例題 3: for 文を使って、「4」から「1」まで1ずつ減らしながら表示するにはどうしたらよいでしょうか?

#### もっとたくさんの回数、繰り返し実行する

「丨」から「100」まで表示するプログラムを考えてみましょう。

リストを使って「h = [1,2,3,4, ...,99,100]」と書くこともできますが、関数 range()を使う ともっと短く実現できます。次のプログラムを見てみましょう。

h = range(1, 101) for i in h:

print(i)

1 2

3

4 5

実行すると、「」から表示をはじめ、

 $\sim$ 

0)

「100」まで表示します。プログラムは「range(1, 100)」ではなく「range(1, 101)」であること に注意しましょう。

Ľh

1

| -   |        |
|-----|--------|
| 97  |        |
| 98  |        |
| 99  | ALON A |
| 100 | Cat    |

関数 range()のカッコの中に、2つの値をカンマ記号(,)で書くと、1つ目の値(開始)から、 2つ目の値(終了)の1つ前の値までの「範囲」を表すデータが作られます。

|          |       | _ |
|----------|-------|---|
| range(開始 | 1,終了) |   |

厳密には range 型(レンジ、範囲型)のデータと呼びますが、ここでは for 文の中でリストと同 じように使えるものだと考えてください。

#### for 変数 in range()

ここまでのプログラムでは、関数 range()の結果を変数 h に受け取り、その変数 h を for 文の in の後ろに書いていました。この変数 h の利用をやめることができます。

for i in range(1, 101): 繰り返し実行する処理 ....

関数 range( )は最初に | 回だけ実行され、以後は「 | 」から「100」までの値を順に変数 i に渡 します。

#### 補足: 関数 range() のいろいろな使い方

関数 range()にはいろいろな使い方があります。 開始、終了の値を自由に指定できるほか、3 つ目の値を指定することで「2 ずつ増やす」や「IO ずつ減らす」などの処理を実現できます。

例題 4: for 文と関数 range()を組み合わせて、「15」から「35」まで表示するプログラムを作ってみましょう。

例題 5: 関数 range()の括弧の中を次のようにすると何が起きるか、確認してみましょう。

range(1, 50, 2)

ヒント:カンマを2つ使い、3つの値をカッコの中に書いています。

例題 6: 関数 range()の括弧の中を次のようにすると何が起きるか、確認してみましょう。

range(100, 1, 10)

(ヒント)開始の値が終了の値より大きいことと、3つ目の値がマイナスの値であることに注意 してください。

#### 条件を満たすまで繰り返し実行する

あらかじめ、何回繰り返すか想定できる場合、for 文を使うと簡単です。

一方、プログラムを開始した後でないと、何回繰り返すか分からない場合、次に紹介する while 文を使うほうが、書きやすくなります。

たとえば、「ユーザーからの入力を繰り返し受け付ける。ただし、ユーザーが0を入力したら、 終了する」というプログラムの場合、ユーザーが値を入力するまで、何回繰り返すか決まりませ ん。この場合には、while文を使います。

次のプログラムを見てみましょう。「2」の値からスタートして、何回2を掛け算したらゴールの 「1000」を超えるか調べるプログラムです。言い換えると「2を何乗すると、1000を超えるか?」 という問題なので、数学的に解くこともできますが、プログラムで解いてみましょう。 次のような解き方があります。まず、フローチャートを示します。

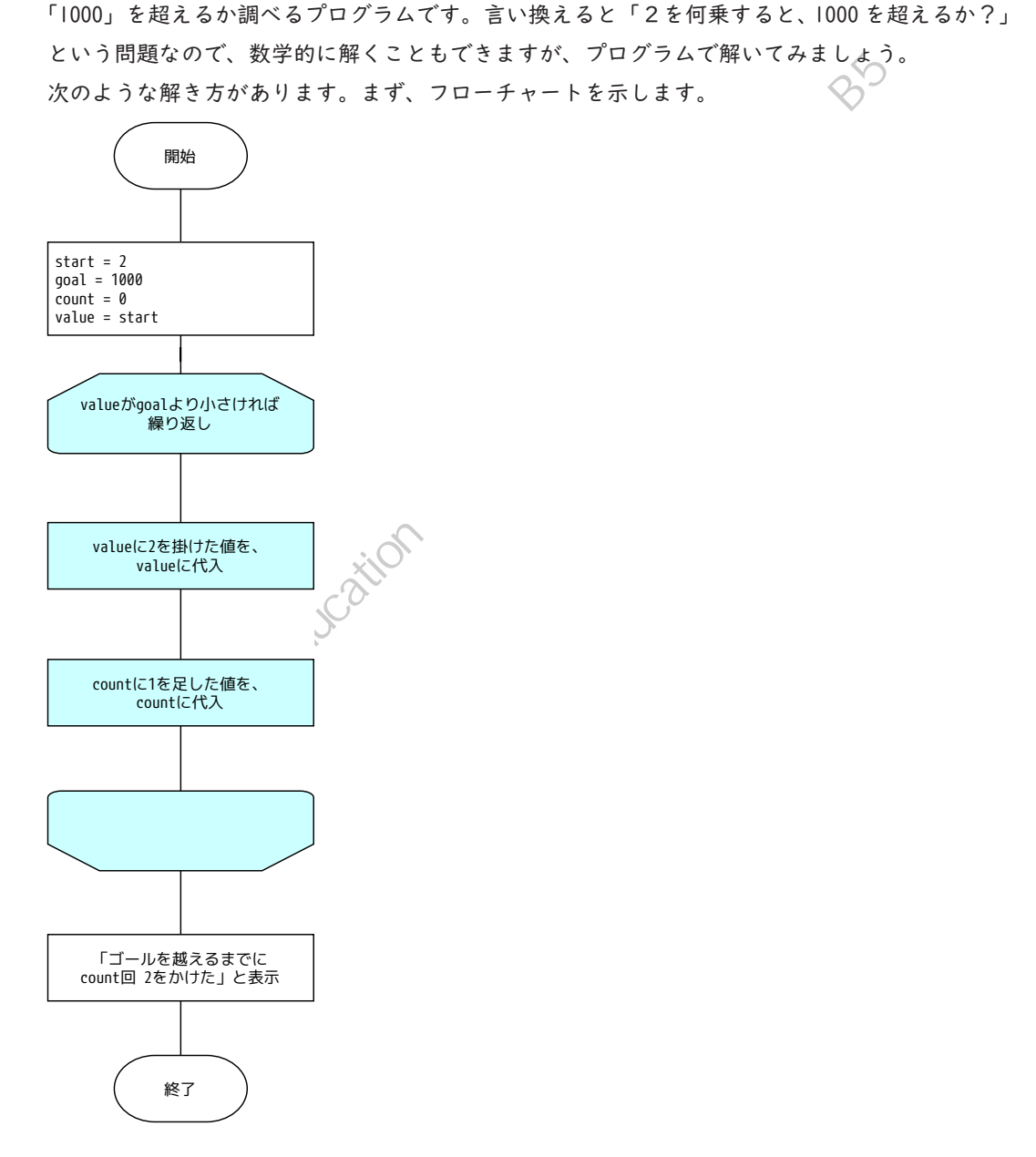

続いて、プログラムです。

| start = 2                             |       |
|---------------------------------------|-------|
| goal = 1000                           |       |
| count = 0                             |       |
| value = start                         |       |
| while value < goal:                   |       |
| value = value * 2                     |       |
| count = count + 1                     |       |
| print("ゴールを超えるまでに", count, "回 2をかけた") |       |
|                                       | - 179 |

| 行目 :変数 start に「2」を代入しています。この変数は最初の値です。

- 2行目:変数 goal に「1000」を代入しています。この変数は目標の値です。
- 3 行目:変数 count をゼロに代入しています。この変数は、掛け算をした回数を数えるために使います。
- 4 行目:変数 value は、掛け算の答えです。 | 回掛け算をするたびに、2 倍になっていきます。最 初は変数 start の値を代入しています。ですから変数 value の最初の値は「2」です。
- 5 行目 :while 文です。while の後ろに、式を書き、記号コロン「:」で式の終わりを示しています。 式「value < goal」は、変数 value と、変数 goal を比べています。変数 goal のほうが 大きければ真(true)、変数 value のほうが大きければ偽(false)になります。while 文は、 式が真(true)である間、続く処理を繰り返します。
- 6行目:式の右辺に注目しましょう。変数 value に「2」を掛けています。その値を、左辺の変 数 value に代入しています。変数 value は、この行が実行される前に比べて 2 倍になり ます。
- 7行目:式の右辺に注目しましょう。変数 count に「I」を足しています。その値を、左辺の変数 count に代入しています。変数 count は、この行が実行される前に比べて | 大きい値に なります。

ここで、5行目の while 文に戻ります。再び変数 value と変数 goal の値を比べ、変数 goal の値のほうが大きければ6行目、7行目の処理を繰り返します。変数 value の値が 大きければ while の繰り返し処理の先に進みます。

8行目:ここまでに数え上げた変数 count の値を表示して、プログラムを終えます。

#### while の式

キーワード while の後ろにさまざまな式を書くことで、さまざまな繰り返しの制御を行うことが できます。

式を書くときには「第2章 条件による選択(分岐)」で学んだ比較演算子を使います。

(例:「a」と「b」の値が等しいときに繰り返す) while a == b: (例:「a」と「b」の値が等しくないときに繰り返す) while a != b: 例題7: while 文と関数 random()を使って、「」から「10」までの整数を生成し、その値を、 その回数だけ表示するプログラムを作ってください。 (ヒント) import random a = random.randint(1, 10) 実行結果の例(I):「randint(I, I0)」で「5」が出た場合、5回繰り返し表示する。 a: 5 Educatio a: 5 a: 5 a: 5 a: 5

例題 8: for 文と関数 random()を使って、「I」から「I0」までの整数を生成し、その値を、その回数だけ表示するプログラムを作ってください。

Moraca Loucation HH HH HAM OF HAVE A HAVE HAVE AND HAVE A LOUCATION HH HH HAVE A LOUCATION HH HAVE A LOUCATION HAVE A LOUCATION HAVE A LOUCATI

 $\bigcirc$ 

¢

# 補足資料

# for 文

| 説明                            |
|-------------------------------|
| 「リスト」または「範囲」から値を一つずつ取り出し、     |
| 「変数」に代入する。                    |
| 処理1、処理2、…と、字下げ(インデント)が揃ってい    |
| る一連の処理(ブロック)を実行する。            |
| 字下げが揃っている一連の処理が終わったら、リストの次    |
| の要素を取り出し、変数に代入して、また処理 1、処理 2、 |
| …を実行する。                       |
| リストの要素すべてについて処理が終わったら、for のブ  |
| ロックの次の処理に進む。左の例なら、処理 A に進む。   |
|                               |

| ロックの次の処理に進む。左の例はら、処理Aに進む。 |                               |
|---------------------------|-------------------------------|
| range()                   | -XOBJX                        |
| 構文                        | 動作                            |
| range(終了)                 | 1つの整数の値を渡すと、                  |
| i.                        | 0から、「『終了』より小さい値」の整数の範囲を返す。    |
|                           | 例:range(5)                    |
| 600                       | -> [0, 1, 2, 3, 4]            |
| range(開始,終了)              | 2 つの整数を渡す。開始の値から、「『終了』より小さい値」 |
| Ra                        | の整数の範囲を返す。                    |
| ~NO,                      |                               |
|                           | 例: range(1, 5)                |
|                           | -> [1, 2, 3, 4]               |
| range(開始,終了,ステップ)         | 3 つの整数を渡す。開始の値から、「『終了』より小さい値」 |
|                           | の整数の配列を返す。                    |
|                           | ステップに指定した数ずつ増える。              |

## while文

| 構文                                                 | 説明                             |
|----------------------------------------------------|--------------------------------|
| while 式:                                           | 「式」を実行・評価して、真(true)なら処理1に進む。   |
| 処理1                                                | 処理 2、…と進めて、字下げ(インデント)が揃っている    |
| 処理 2                                               | 一連の処理(ブロック)を実行する。              |
|                                                    | ブロックの処理が終わったら、ふたたび while 式に戻り、 |
| 処理 A                                               | 「式」を実行・評価する。真なら処理1に進み、偽(false) |
|                                                    | なら処理をせずに、次に進む。                 |
|                                                    | 左の例であれば、処理 A に進む。              |
|                                                    | なお、最初に「式」を実行・評価したとき、偽であったら、    |
|                                                    | ブロックは1回も実行されずに、処理Aに進む。         |
| なお、最初に「式」を実行・評価したとき、偽であっ<br>ブロックは1回も実行されずに、処理Aに進む。 |                                |
| Morio                                              |                                |

 $\oplus$ 

 $\pm$ 

# 第4章 問題集

# 問題集

問 I.for 文でを使って、11 から 20 までの整数を表示するプログラムを作成してください。

問 2. for 文を使って、0 から 100 までの整数のうち、3 の倍数だけを表示するプログラムを作成 してください。

(ヒント)

- if 文を組み合わせることで実現できます。
- range()をうまく使うとif文無しでも実現できます。
- 問 3. while 文を使って、次のように動作するプログラムを作成してください。完成したプログラムは、どんな計算をしているといえるでしょうか?
- () random  $\varepsilon \ell \to \tau$
- ② |から6の整数をランダムで生成し、変数 a に代入する
- 変数bに0を代入する。
- ④ while文を書き、aがゼロより大きい間、次の処理を繰り返すように、式を書く。
   Ⅰ. aの値をbの現在の値に足し結果をbに代入する(ヒント:bに b + a の結果を代入する)。
   2. aの値から | 引き、結果をaに代入する(ヒント: aの値を | 減らす)。
- ⑤ while 文が終了したら、最後に b の値を表示する。

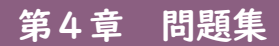

Monaca Houcation Hit Hat Monaca Houcation Hit Hat Hou and he had been hered to have a second been hered to have a second been hered to have a

 $\bigcirc$ 

E

# 第5章 関数の定義と利用

#### 関数の定義と利用 第5章

ここまで、input()やprint()などの関数を利用してきました。input()やprint()は、Python 言語があらかじめ用意している関数です。

必要な関数を自分で作って、それを利用することもできます。

#### 関数とは

プログラムの中で、同じ処理や計算を、複数の個所で行いたいことがあります。たとえば、商品 の販売や仕入を管理するプログラムであれば、「金額に対応する消費税を計算する」ことは、プ ログラムの中の複数の場所で必要になるはずです。

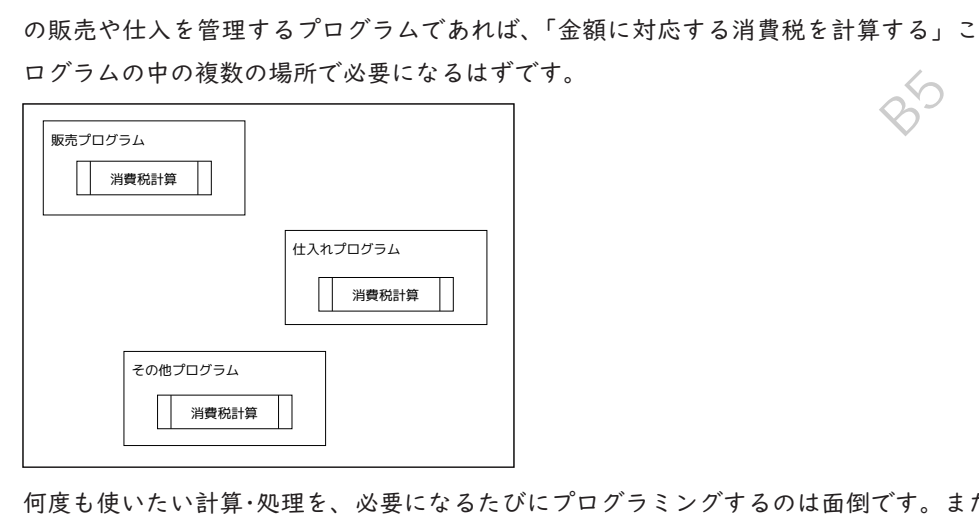

何度も使いたい計算・処理を、必要になるたびにプログラミングするのは面倒です。また、計算・ 処理の内容を変えるときは、プログラムに書いた個数だけ修正しなければなりません。 プログラム言語には、関数(function)という仕組みがあります。

関数を作ることを、関数を定義するといいます。

また、あるプログラムから、別の場所にあるプログラムや関数を指定して、自分のプログラムの 一部のように実行させることを「呼び出す」と言います。必要なときに作成済みの関数を呼び出 すことで、関数の中に書いた一連の処理を、何度も実行させることができます。

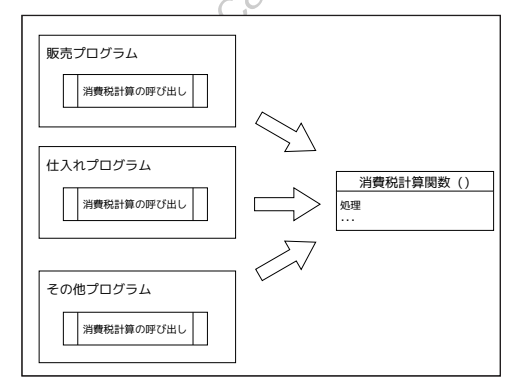

たとえば、消費税を計算する関数を作っておけば、必要なときに呼び出すだけになります。修正 が必要になったときも、消費税の計算をする関数だけを作り替えれば済みます。

#### 組み込み関数

ここまでのプログラムでも、関数を利用していました。Python をはじめ、多くのプログラミン グ言語には言語自体が用意している関数が組み込まれています。あらかじめ用意されている関数 であれば、プログラムの中で関数を定義しなくても使うことができます。

- input()
- print()
- random.randint()
- range()

これらの関数を、組み込み関数と呼びます。関数を使うと、ユーザーからの入力を受け付けたり(関 数 input())、値を出力したり(関数 print())、乱数を生成したり(関数 random.randint())、 範囲を作ったり(関数 range()) することができます。

組み込み関数は、多くのプログラムで必要になる機能を、あらかじめ用意してくれています。

### 例題 |:「なにか言葉を入力してください:」と表示して入力を促した後、ユーザーが入 力した値をオウム返しにそのまま表示するプログラムを作ってください。

(ヒント)

Monaca Education Harthatt input("表示するメッセージ"), print(変数)

## 第5章 関数の定義と利用

#### 日付・時刻

組み込み関数には「どんな用途のプログラムでも必要になる機能」が用意されています。たとえ ば、日付や時刻の計算をする組み込み関数があります。次のプログラムを見てみましょう。

from datetime import date hiduke = date.today() # 今日の日付を取得する print(hiduke)

1行目の「from datetime import date」は、組み込み関数を使うための準備です。2行目の「date.today()」で今日の日付を取得しています。

次のプログラムは、このプログラムを実行したその日・その時の、日付・時刻を取得します。

from datetime import datetime hiduke\_jikoku = datetime.now() # 現在の日付・時刻を取得する print(hiduke\_jikoku) ji = hiduke\_jikoku.hour # 現在の日付・時刻から、時を取得する print(ji) hun = hiduke\_jikoku.minute # 現在の日付・時刻から、分を取得する print(hun) byou = hiduke\_jikoku.second # 現在の日付・時刻から、秒を取得する print(byou)

1行目の「from datetime import datetime」は、組み込み関数を使うための準備です。 2行目の「datetime.now()」で、現在(※プログラムを実行した瞬間)の日付・時刻を、プログ ラムを実行しているコンピュータから取得しています。

例題 2: プログラムを実行したその日の、年・月・日を表示するプログラムを作成してください。 (ヒント) from datetime import datetime

hiduke\_jikoku = datetime.now()

年: 変数 hiduke\_jikoku.year, 月: 変数 hiduke\_jikoku.month, 日: 変数 hiduke\_jikoku.day

※日付・時刻は、プログラムを実行しているコンピュータから取得しています。そのため、コン ピュータの日付・時刻の設定が誤っている場合は、Python プログラムも誤った値を取得するこ とになります。

#### 関数の定義と呼び出し

関数を定義するには、def キーワードを使います。def を使って関数を作る文法は次の通りです。 簡単な関数を作り、呼び出しながら、学んでいきましょう。

def 関数名 (引数 1, 引数 2, ...): 処理 return 戻り値

まず、次のプログラムを見てみましょう。

def aisatsu(): print(" こんにちは ")

aisatsu()

|行目:aisatsu()という名前の関数を定義しています。

2 行目:字下げ(インデント)していることに注意してください。この「print("こんにちは")」 は、関数 aisatsu()の中に含まれています。

3行目:関数 aisatsu()を呼び出しています。

例題3:上のプログラムで定義した関数 aisatsu() の呼び出し(※最後の行)を、2回にした場合と、 0回にした場合に、実行結果がどうなるか確認してみましょう。

# 第5章 関数の定義と利用

#### 関数の引数と戻り値

関数に値を渡し、関数内の処理で使うことができます。これを引数(ひきすう)といいます。

```
def aisatsu1(aite):
print("こんにちは", aite)
```

aisatsu1("Python")

関数から、呼び出し元に値を返すこともできます。これには return キーワードを使います。この返す値を戻り値(もどりち)といいます。

| def aisatsu2(aite):         |  |  |
|-----------------------------|--|--|
| return "こんにちは" + aite       |  |  |
| kotoba = aisatsu2("Python") |  |  |
| print( kotoba )             |  |  |

上の2つのプログラムは、実行結果は同じです。しかし、関数の使い方は異なります。 上のプログラムの関数 (aisatsul) は、引数で渡された値を使って画面に表示しています。 下のプログラムの関数 (aisatsu2) は、引数で渡された値と、関数の中に持つ値(「こんにち は」)をつなげて、返しています。 関数 aisatsul は、表示するためにしか使えない関数です。やりたい処理が1つだけなら、とて

も簡潔です。

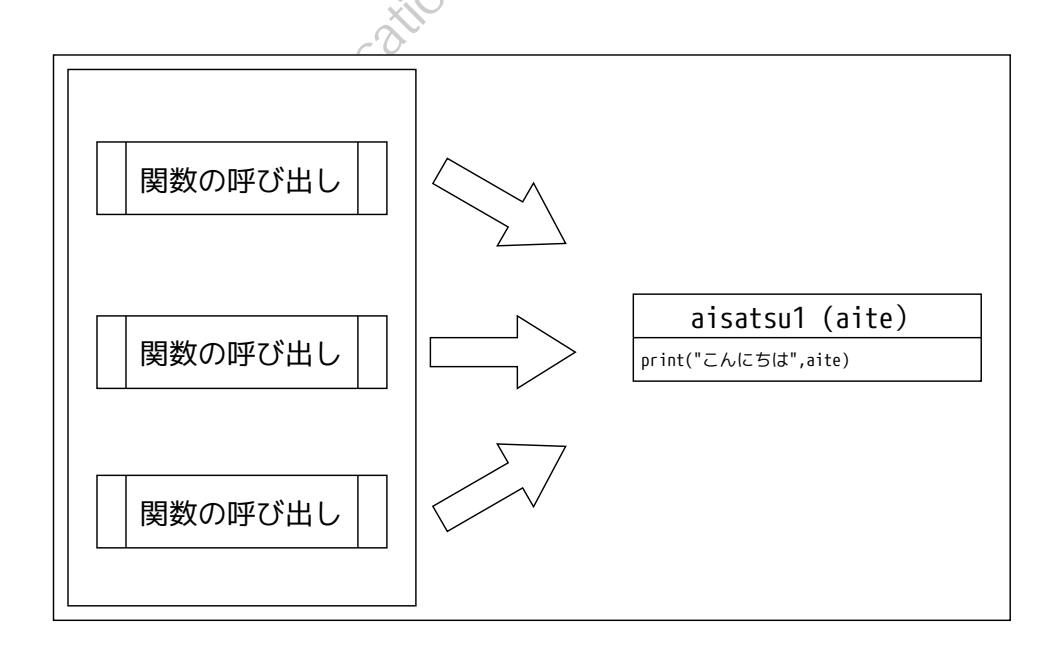

一方、関数 aisatsu2 は、返された文字列をどう使うか、呼び出し側(値を返してもらう側)で 決めることができます。

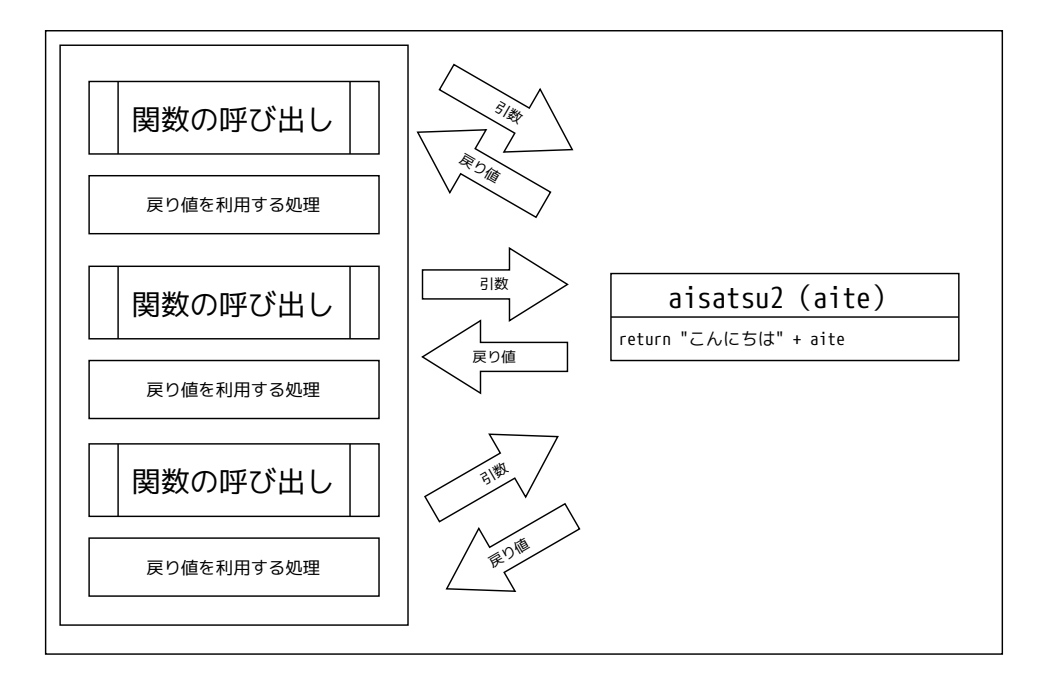

どちらが良いということではなく、必要に応じて使い分けることが大切です。

# 例題 4: 金額を引数で渡すと消費税額を返す関数と、その関数を呼び出すプログラムを作ってく Nonaca Education Hit

# 第5章 補足資料

# 補足資料

## 日付・時刻

| 組み込み関数                    | 説明                                    |  |
|---------------------------|---------------------------------------|--|
| date.today()              | 使用時の宣言: from datetime import date     |  |
|                           | hiduke = date.today()                 |  |
|                           |                                       |  |
|                           | プログラムを実行したその日の日付を取得する。                |  |
| <pre>date.weekday()</pre> | 使用時の宣言: from datetime import date     |  |
|                           | youbi = date(2021, 11, 1).weekday()   |  |
|                           | 指定した日付の曜日を数で返す。                       |  |
|                           | THE                                   |  |
|                           | 月曜日が 0、火曜日が 1、 土曜日が 6 である。            |  |
| <pre>datetime.now()</pre> | 使用時の宣言: from datetime import datetime |  |
|                           | hiduke_jikoku = datetime.now()        |  |
|                           | 現在の日付・時刻を取得する。                        |  |
|                           | ×0),                                  |  |
|                           | 年(hiduke_jikoku.year)、月(month)、日(day) |  |
|                           | 時刻 (hour)、分 (minute)、秒 (second)       |  |
| time.time()               | 使用時の宣言:import time                    |  |
|                           | POSIX タイム(1970年1月1日午前0時0分0秒からの経過秒数)を取 |  |
|                           | 得する。                                  |  |
|                           | IICO.                                 |  |
| <                         |                                       |  |
| S                         |                                       |  |
| all'as                    |                                       |  |
|                           |                                       |  |
| *                         |                                       |  |
|                           |                                       |  |

Ŧ

# さまざまな組み込み関数

| 組み込み関数          | 説明                         |
|-----------------|----------------------------|
| random.random() | 使用時の宣言: import random      |
|                 | 0から1の範囲で、ランダムな浮動小数点数を返す。   |
|                 | 引数は取らない。                   |
| len(リスト)        | リストの要素数を調べることができる。         |
|                 |                            |
|                 | a = [1, 2, 3]              |
|                 | print(len(a)) -> 3         |
| int()           | 引数に渡した文字列から、整数のデータを作る。     |
| float( )        | 引数に渡した文字列から、浮動小数点数のデータを作る。 |
| math.sqrt(值)    | 引数の値の平方根を返す。               |
|                 |                            |
| 関数定義の構文<br>     |                            |

## 関数定義の構文

| 構文                        | 説明                                               |
|---------------------------|--------------------------------------------------|
| def 関数名(引数1,引数2,):<br>処理1 | def キーワードに続いて、関数名を書く。<br>関数名の後ろに( )を書き、引数を書く。複数の |
| 処理 2                      | 引数を定義する場合、", " で区切って並べる。                         |
| return 戻り値                | 関数内の処理は、インデントを揃える。                               |
| Fqucar                    | や変数を指定する。                                        |
| Monaco                    |                                                  |

#### 第5章 問題集

# 問題集

問1.組み込み関数を使い、次のようなプログラムを作成してください。

あいさつの言葉を三つ含むリストを作る。

② random.randint()を使い、ランダムに0から2の値を生成し、変数 rand に格納する。

③ リスト aisatsu の中から、変数 rand の値を使って要素を取り出し、画面に表示する。

(ヒント)

aisatsu = ["おはよう", "こんにちは", "こんばんは"]

問2.組み込み関数 len()を使い、次のようなプログラムを作成してください。なお、len()は、 引数としてリストを渡すと、その要素数を返します。

① あいさつの言葉を5つ以上含むリストを作る。5つ以上ならいくつ入れてもよい。

② リストの要素数を表示する。

問3.次の機能を持つ関数を定義して、それを利用するプログラムを作成してください。

- ・ 引数で、金額と税率を渡す
- ・ 戻り値として税額を返す

(税額計算処理) 関数名: zeigaku\_keisan() 引数: kingaku, zeiritsu

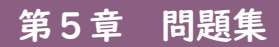

Monaca Houcation Hit Hat Monaca Houcation Hit Hat Manual Contraction Hit Hat Had a second second seco

 $\bigcirc$ 

E

# 第6章 繰り返し(反復)と選択(分岐)の組み合わせ

これまでに学んだ繰り返し(反復)の制御と、選択(分岐)の制御を組み合わせると、複雑なプ ログラムを作ることができます。プログラムで何か問題を解決したい場合、制御の組み合わせが 必要になります。

#### 繰り返し(反復)と選択(分岐)の組み合わせ

次のように振る舞うプログラムを考えてみましょう。

「| から |0 までの数字を表示する。ただし、奇数の場合は『 | は奇数です』、偶数の場合は『2 は 偶数です』と表示する」

まず、フローチャートから考えます。

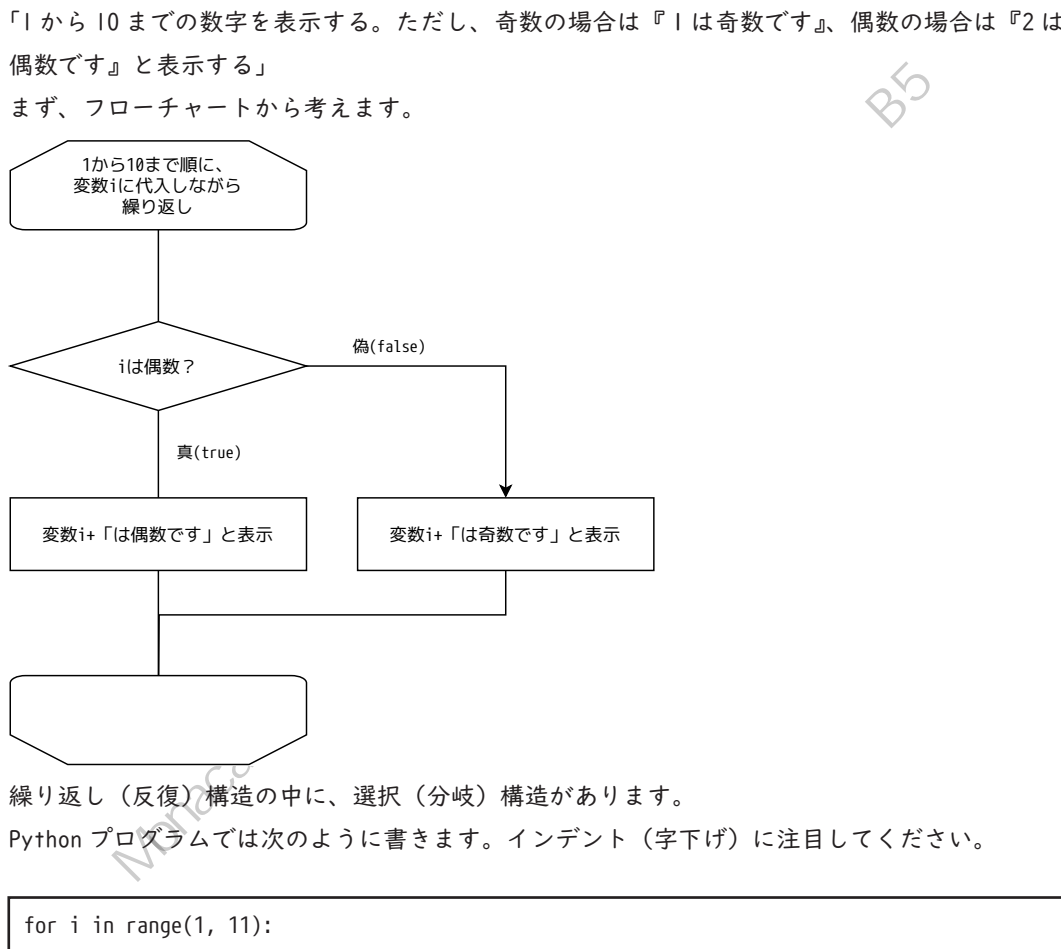

```
if i % 2 == 0:
   print(i, "は偶数です")
else:
   print(i, "は奇数です")
```

| 行目では、関数 range() を使い、| から |0 までの範囲を作っています。| つずつ値を取り出し、 変数 i に代入しています。

2行目は字下げされています。そこに if 文を書くことで、「繰り返しの中で、条件に合わせて処 理を分岐する」というプログラムになります。if 文の式では、変数 i の値を「2」で割り、余 りを求める計算をし、余りが「0」かどうかを比較します。余りが 0 ならば偶数なので、関数 print()で「偶数です」と表示させます。関数 print()の行は、2 回目の字下げがされているこ とに注目しましょう。

4 行目の「else:」以下では、「変数 i の値を 2 で割った余りが 0 でないとき」に、「奇数です」 と表示させています。

実行結果は次のようにになります。

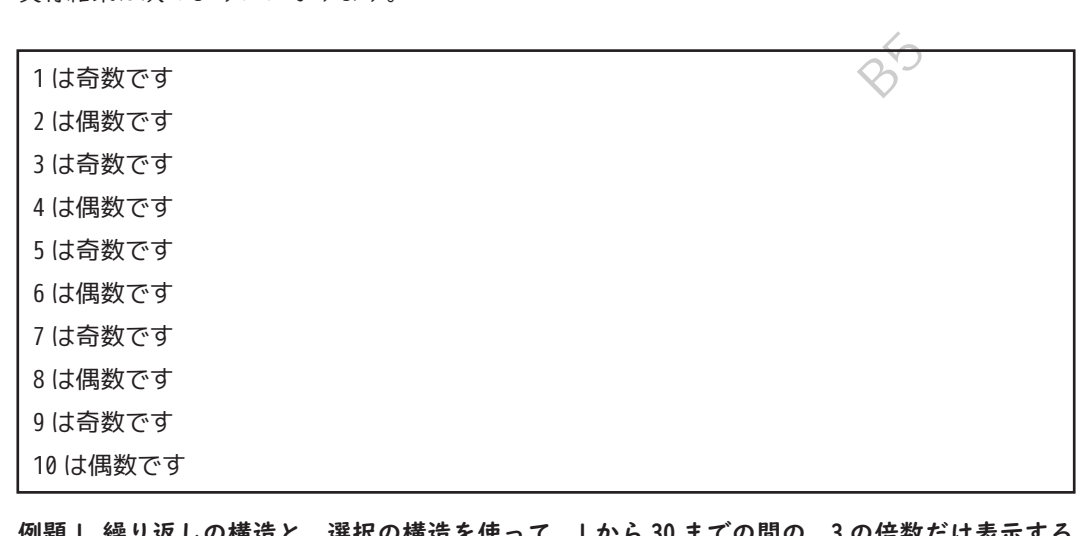

例題 | 繰り返しの構造と、選択の構造を使って、 | から 30 までの間の、3 の倍数だけ表示する プログラムを作成してください。

#### 「繰り返し」を繰り返す

掛け算の「九九」をプログラムで表現するにはどうしたらよいでしょうか? 問題をいくつかの部品に分けて考えてみましょう。 まず、一の段から考えます。

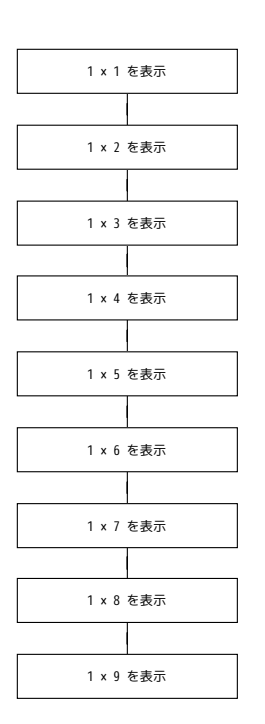

HANNIE CO TEMMILEBOIN このままでも一の段を計算していますが、「1に、1から9の値を(繰り返して)掛けている」と いう構造を見つけられれば、次のようにフローチャートを作ることができます。

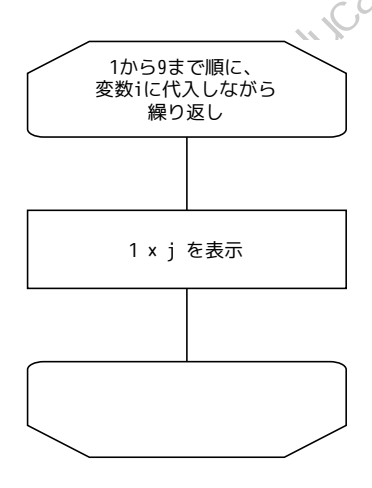

プログラムで表現してみましょう。

for i in range(1, 10):
 print(1 \* i, end=' ')

※ここで 関数 print()の引数に、「end=' '」という値が渡されています。普通の関数 print( ) では値を表示した後に改行しますが、かわりに空白を | つ分、表示するようにしています。

ところで、九九は一の段の次に、二の段、三の段と続き、九の段まで繰り返します。

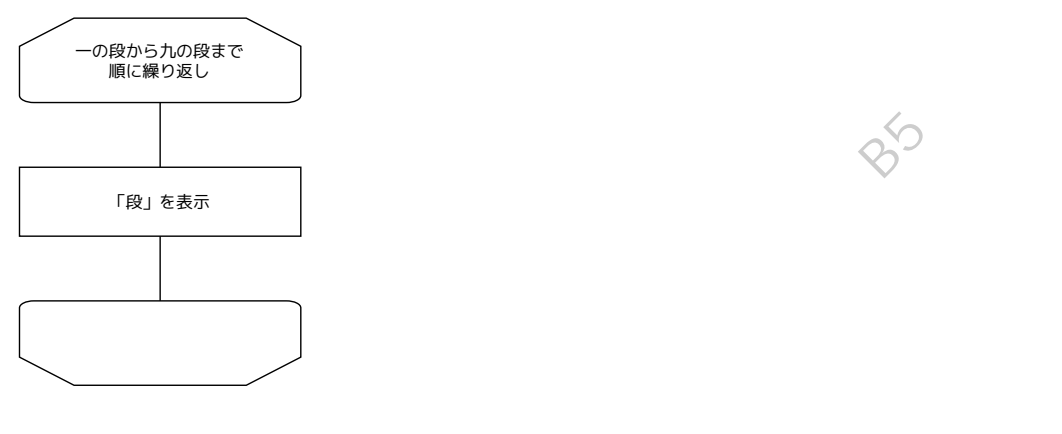

「『段』を表示する」の中身は、先に見た「一の段」の内容とほぼ同じことを思い出しましょう。 違うのは、変数iに掛ける値が変わっていく(一、二、三、…、九)ところです。 フローチャートは次のようになります。

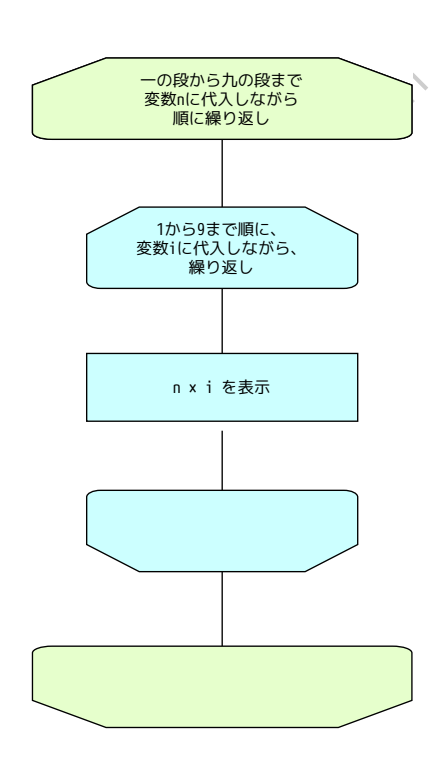

プログラムにすると、次のようになります。

結果を見やすくするために、「の段」という表示をする処理を付け足しています。また、1つの 段を表示した後に改行を表示して、次の段の表示が始まったことが分かるようにしています。

```
for n in range(1, 10):

print(n, "の段")

for i in range(1,10):

print(n * i, end=' ')

print()
```

最後の5行目にある、引数を取らない関数 print() は、単に改行だけするために書かれています。 字下げに注目してください。

追加した処理をフローチャートに書き込むと、次のようになります。 外側の繰り返し(段を繰り返す)の中で「の段」を表示し、内側の繰り返し(特定の段の、× I から×9までの計算結果を表示する)を実行します。内側の繰り返しが終わったら、改行を表示 して、外側の繰り返しの次(の段)に進む、という制御になっています。

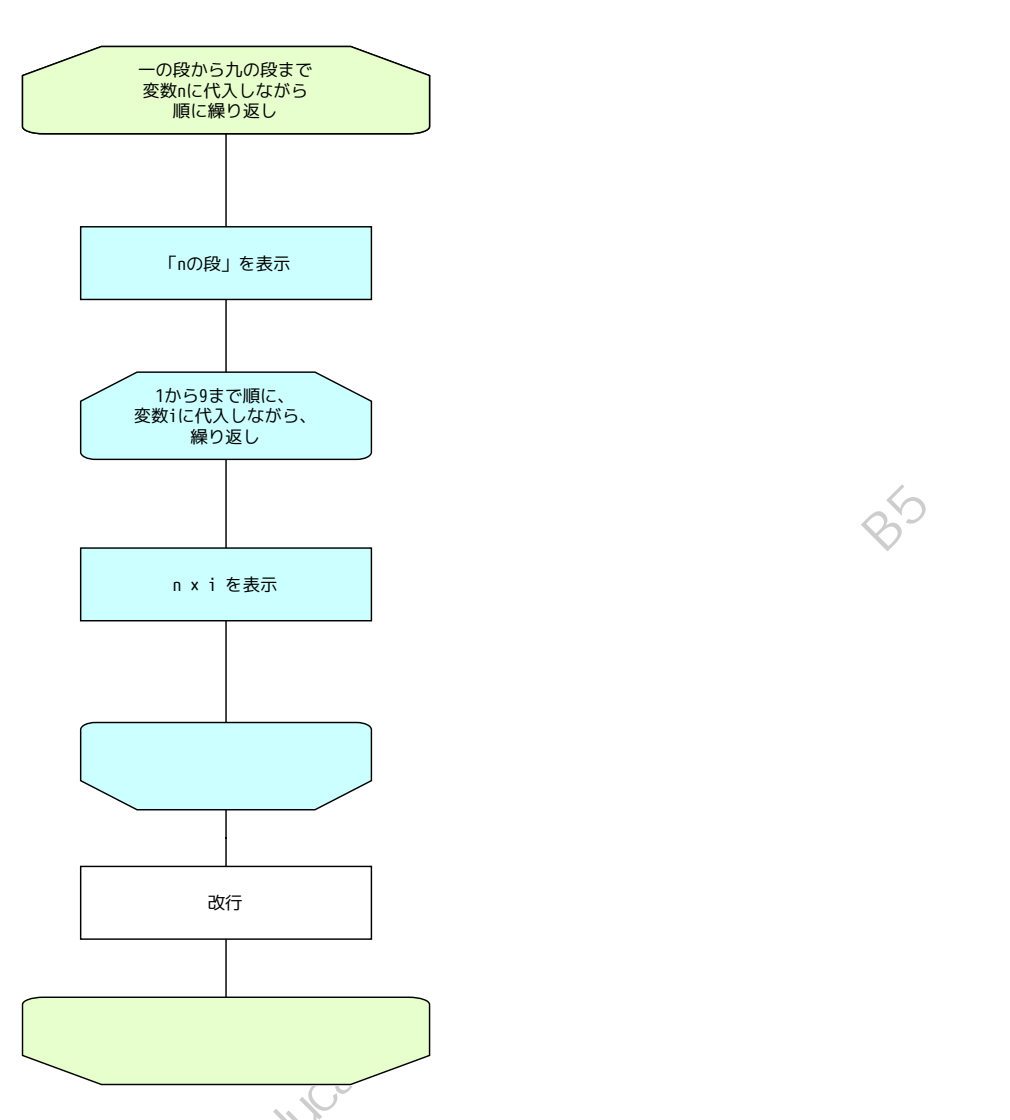

繰り返しの中に選択を組み込むことができるのと同じように、繰り返しの中に繰り返しを入れる ことができます。この構造は繰り返し(ループ)が二重になっているので、**二重ループ**と呼ぶこ とがあります。

例題2 リストにあいさつの言葉を3つ(「おはよう」「こんにちは」「こんばんは」)入れ、その リストの内容を先頭から順に表示する処理を5回繰り返すプログラムを作ってください。

#### 繰り返しを中断する

問題によっては、繰り返しを途中で中断したい場合があります。 次のプログラムは、九九のプログラム(二重ループ)の中に、選択の制御を組み込んで、掛け算 の結果が 25 を超えたら繰り返しを止めるようにしています。

| kotae = 0              |     |
|------------------------|-----|
| for n in range(1, 10): |     |
| print(n, "の段")         |     |
| for i in range(1, 10): |     |
| kotae = n * i          |     |
| print(kotae, end=' ')  | ×   |
| if kotae > 25:         | MIG |
| break                  |     |
| print()                | X X |

|行目で、掛け算の答えを記録するための変数 kotae を用意しています。

2行目から、for キーワードを二重に使い、九九の計算を行っています。計算の答えを変数 kotae に代入し、表示します。次に if キーワードを使い、変数 kotae の値と「25」を比べ、25 より大きければ break という処理をしています。繰り返しの中で break キーワードを使うと、繰 り返しを中断することができます。 実行結果は次の通りです。

| 1の段                     |  |
|-------------------------|--|
| 123456789               |  |
| 2の段 20段                 |  |
| 2 4 6 8 10 12 14 16 18  |  |
| 3の段                     |  |
| 3 6 9 12 15 18 21 24 27 |  |

「27」を出力し、25を越えたところで終了します。

例題3 if キーワードの字下げ(インデント)のレベルを変えると、プログラムの動作が変わります。「print( kotae)」と同じレベルに変えて、実行結果を確認し、どんな動作をしたか説明してください。

kotae = 0 for n in range(1, 10): print(n, "の段") for i in range(1, 10): kotae = n \* i print(kotae, end=' ') if kotae > 25: break print()

アルゴリズムを考えて、問題を解くプログラムを作る。

これまでに学んだプログラムの制御(順次、選択、繰り返し)や、データの構造(変数、リスト) を組み合わせると、複雑な問題を解くプログラムを作ることができます。

与えられた問題を解くために、単純な計算・操作を組み合わせて、有限の(=無限でない)手続きにまとめたものをアルゴリズムといいます。

逆に言えば、プログラミング言語のさまざまな機能を学ぶのは、自分が考えたアルゴリズムを、 実際に動作するプログラムとして実現するためです。

# 補足資料

### 関数 print()のオプション

| オプション                    | 説明                                   |
|--------------------------|--------------------------------------|
| print(値, end='最後に表示する値') | 「値」の後に、<br>end= で指定した値を末尾に付け足して表示する。 |
| print()                  | 引数無しで print()を実行する。<br>改行だけ出力される。    |

#### 繰り返しと反復の中断・継続

|               |                                                                 | ×                                     |
|---------------|-----------------------------------------------------------------|---------------------------------------|
| 繰り返しと反復の中断・継続 |                                                                 | THE MAN IS                            |
| キーワード         | 説明                                                              |                                       |
| break         | for、whileの繰り返し処理を中断する。<br>キーワード for、whileを使って、二重以上の繰り返しをしている場合、 |                                       |
|               |                                                                 |                                       |
|               | break が書かれている                                                   | レベルの繰り返しを中断する。                        |
|               | 外側にさらに繰り返し                                                      | がある場合は、そのレベルの繰り返しは継続する。               |
| continue      | for、whileの繰り返                                                   | し処理の中に continue キーワードがあると、繰り返         |
|               | し処理の中のそれ以降                                                      | 译の処理を飛ばす。次の繰り返しの回に進む。                 |
|               |                                                                 | 4、1、2 を衣示した後、3 を飛はし、4、5 と衣示 9 る。<br>、 |
| C C           | for i in range(1, 6                                             | ):                                    |
| 600           | if i == 3:                                                      |                                       |
| No.           | continue                                                        |                                       |
|               | else:                                                           |                                       |
|               | print(i)                                                        |                                       |
## 問題集

問1.繰り返しと選択の構造を組み合わせて、次のようなプログラムを作成してください。

あいさつの言葉を三つ含むリストを作る。

② リスト aisatsu の中から、偶数番目の要素を取り出し、画面に表示する。

(ヒント)

aisatsu = ["おはよう", "こんにちは", "こんばんは"] 問2.繰り返しの構造を二重にして、九九を後ろから表示するプログラムを作成してください。 (表示順序) 九の段: 81 72 63 ... 18 9 ... 一の段: 9 8 7 6 ... 2 1

(ヒント)

range()の3つ目の引数に-|を指定すると、| ずつ減る範囲を作れます。

問3.九九のプログラムの中の、引数で指定された段の計算を表示する関数を作り、その関数を(引 数で渡す値を変えながら)9回呼び出すことで九九の表示をするプログラムを作成してくだ さい。 本書サポートページは以下の URL からアクセスできます。

https://edu.monaca.io/template/

 
 Python で学ぶプログラミング入門

 2022年4月1日初版第1刷発行

 満者 アシアル株式会社(アシアル情報教育研究所) 協力株式会社IMAKE

 発行 アシアル株式会社 〒113-0034 東京都文京区湯島2丁目31-14 ファーストジェネシスビル https://edu.monaca.io/

(C)ASIAL CORPORATION 2022 Printed in Japan

本書のコピー、スキャン、デジタル化等の無断複製は著作権法上での例外を除 き禁じられています。本書を代行業者等の第三者に依頼してスキャンやデジタ ル化することは、たとえ個人や家庭内の利用でも一切認められておりません。